# Integración ASMS y AFLS

Esta funcionalidad permitirá configurar y realizar la integración de tareas de campo entre ASMS Especialista y la consola de AFLS, permitiendo así realizar la creación de tareas de campo desde la consola especialista y la gestión de estas tareas desde ambas consolas. La integración entre ASMS y AFLS se realiza a nivel de proyecto, donde se debe configurar la información en ambas aplicaciones para así poder integrarse correctamente.

# Precondiciones

# Precondiciones

- Usuario de ASMS con rol Administrador para el ingreso a la consola de administración y configuración de la integración por proyecto.
- Usuario de ASMS con rol Especialista para el ingreso a la consola de Especialista.
- Usuario de AFLS con el rol Despachador para el ingreso a la consola.
- Usuario de AFLS con el rol Administrador para la configuración de la integración.
- Tener definidos los modelos de AFLS y ASMS que serán integrados por proyecto, esto incluye conocer los ID de modelos, ID de estados y nombres de los campos adicionales de ambas aplicaciones.

## Configuración Integración

## Configuración de integración con AFLS por proyectos en ASMS

## Precondiciones

- Para la configuración de un proyecto nuevo, consulte la <u>creción de un proyecto en la consola de Administración</u> <u>de ASMS</u>
- Para la configuración de un proyecto existente en procesos de integración, debe tener en cuenta los pasos descritos a continuación:

1. Para realizar la configuración de integración para un proyecto, ingrese a la consola de administración de ASMS, en la sección de **Configuración General** del menú principal, seleccione la opción **Proyectos**. En la vista de información, seleccione un registro del listado de proyectos.

| Aranda<br>Service Desk | Proyectos |         | Configuración *        | ₫ 0 (  | Inicio 1   Salir<br>Application administrator<br>C Sonda |
|------------------------|-----------|---------|------------------------|--------|----------------------------------------------------------|
| Q 🚍 sonda              | Q         | Nuevo 🗸 | 🗹 Detelles 🛛 🔓 Ajustes | L LDAP | 🖇 Valores por de 🕣 Autenticación externa                 |
| Configuración          |           |         |                        |        |                                                          |

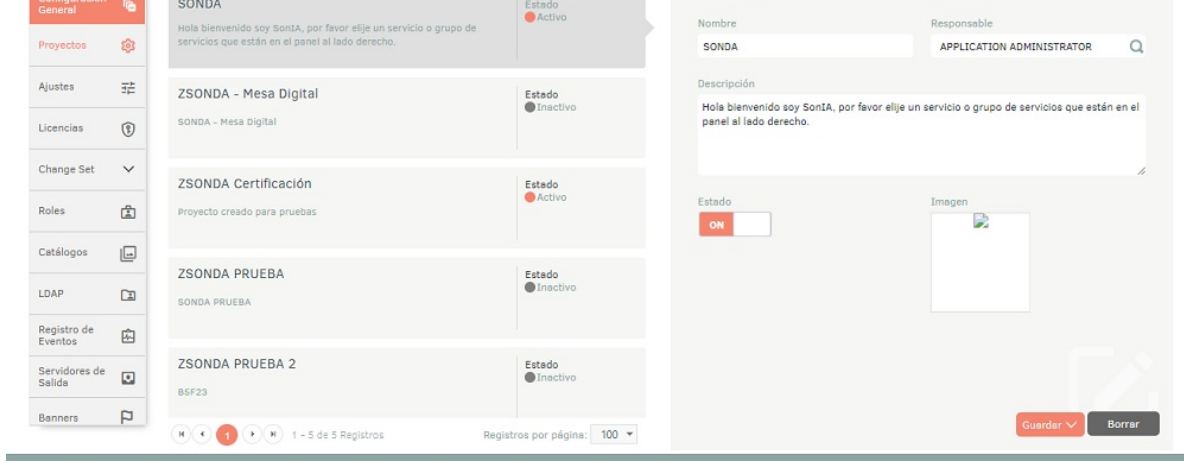

2. En la vista detalle seleccione la pestaña Valores por Defecto, donde podrá configurar los siguientes campos para habilitar la integración con AFLS para el proyecto seleccionado.

| Campo                                | Descripción                                                                                                    |
|--------------------------------------|----------------------------------------------------------------------------------------------------|
| Habilitar<br>integración con<br>AFLS | Activar esta opción si se desea habilitar la integración con AFLS, si esta opción esta<br>habilitada, los demás campos de la integración serán obligatorios.                                                                                                    |
| API de AFLS                          | Url del API de AFLS, al final de esta URL asegurarse que se ingrese el símbolo slash (/),<br>por ejemplo: https://url-de-afls/AFLSAPI/.                                                                                                    |
| URL de AFLS                          | URL de la consola de AFLS.                                                                                                    |
| Token AFLS                           | Token JWT generado por AFLS que permite la autenticación en las API.<br>Nota: El usuario que genere el token en la aplicación de AFLS es el usuario responsable<br>en las peticiones de las APIS para la creación de tareas de campo.<br>Para más información remítase al siguiente documento <u>Configuración de API</u> . |

| 🗹 Detalles                                             | 🏠 Ajustes                 | LDAP              | ∛∦ Valores por def∉ 🕣     | Autenticación externa |
|--------------------------------------------------------|---------------------------|-------------------|---------------------------|-----------------------|
|                                                        |                           |                   |                           | _                     |
| No visualizar art                                      | ículos en la consul       | ta de servicios e | en el portal cliente      | $\checkmark$          |
| Habilitar<br>integración<br>con Aranda<br>Field Servio | API<br>de http://a<br>ces | aflsvm4.eastus.c  | loudapp.azure.com/AFLSA   | Validar               |
| Url de Aranda Fi<br>Services                           | eld H                     | http://aflsvm4.e  | astus.cloudapp.azure.com, | /AFLS/                |
| Token AFLS                                             | ******                    | **                |                           |                       |
| Url especialistas                                      | https://asms-af           | fls-01.arandasol  | ft.com/ASMSSpecialist/ind | ex.html#/projec       |
| Url cliente                                            | https://asm               | sdevtest-custor   | ner.azurewebsites.net/#/p | roject=MjE=           |
| Url Aranda<br>PassRecovery                             |                           |                   | ?project=MjE=             |                       |
| Url esnecialistas                                      |                           |                   |                           | Guardar               |

3. Para validar que la integración con AFLS funciona correctamente, después de gestionar los campos de la integración, se debe dar clic en el botón **Validar**. Este botón prueba la conexión y autenticación con las APIs de AFLS, si la conexión es exitosa se muestra un mensaje informando al usuario que la integración funciona correctamente.

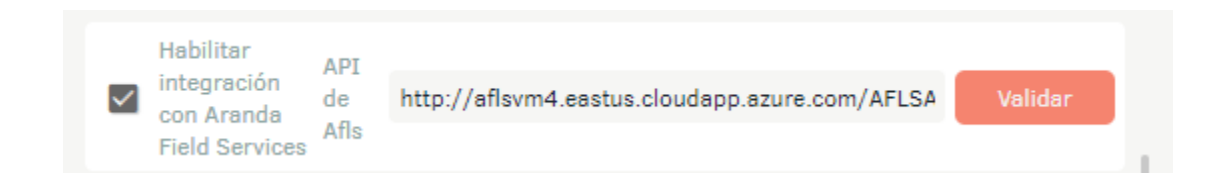

4. Para guardar la configuración realizada con la integración se debe dar clic en el botón **Guardar**.

Configuración de integración con ASMS por proyectos en AFLS

Para que la integración entre AFLS y ASMS sea bilateral, es necesario configurar también la integración directamente en AFLS a nivel de proyecto. El proceso de configuración será explicado a continuación.

1. Ingresar a la consola de AFLS como usuario Administrador. En el menú encabezado seleccionar la opción **Configuración y Administrador**.

2. En la sección de **Integración** del menú principal, seleccione la opción **Mesa de Servicio** y en la Vista Detalle podrá configurar los siguientes parámetros teniendo en cuenta el esquema de integración:

| Arand Field                           | a<br>Service | Mesa de Servicio                                                                                     | +<br>Nueva orden     | ©<br>Panel de control | Órdenes      | Inventario      | Reportes   | di Monitoreo   | Configuración  | Alertas      | Perfil 🛉               | Cerrar Sesió<br>Francisco<br>Administrado |
|---------------------------------------|--------------|----------------------------------------------------------------------------------------------------|----------------------|-----------------------|--------------|-----------------|------------|----------------|----------------|--------------|------------------------|-------------------------------------------|
| Configurac                            | lón          |                                                                                                    |                      |                       |              |                 | 🕐 Mesa de  | Servicio       | Monitor        |              |                        |                                           |
| Catálogo de serv                      | icios 🗸      | Management                                                                                           | Seleccione la versió | n de mesa de servicio | con la que t | e vas a integra | Aranda S   | ERVICE MAN     | AGEMENT        | ~            | ACTIVO                 |                                           |
| Administración                        | ~            | Mesa de Servicio                                                                                     | Informac             | ión de conexión       |              |                 | Proyecto   |                |                |              |                        |                                           |
| Inventario                            | ~            |                                                                                                    | Ingrese la url d     | le conexión           |              |                 | Ingrese To | iken de conexi | ión            |              |                        |                                           |
| Configuración                         | ~            |                                                                                                    | https://asmsd        | evtest-api.azurewel   | osites.net/  |                 | eyJ0eXA    | iiOiJKV1QiL0   | CJhbGciOiJIUzI | 1NiJ9.eyJBdW | R <sub>I</sub> Validar |                                           |
| Integración<br>Mesa de Servicio       | (e           |                                                                                                    |                      |                       |              |                 |            |                |                |              |                        |                                           |
| LDAP                                  | 0            | Esta integración va a permitir que<br>los productos que generan casos                                |                      |                       |              |                 |            |                |                |              |                        |                                           |
| Autenticación<br>otros<br>proveedores | Rı           | (mesa de servicio) y ordenes de<br>trabajo se complementen para dar<br>una mejor costión de servicio |                      |                       |              |                 |            |                |                |              |                        |                                           |
| Otras<br>aplicaciones                 | 12           | una mejor gestion de servicio.                                                                       |                      |                       |              |                 |            |                |                |              |                        |                                           |
| Configuración de<br>API               | <b>a</b>     |                                                                                                    |                      |                       |              |                 |            |                |                |              |                        |                                           |
|                                       |              |                                                                                                    |                      |                       |              |                 |            |                |                |              |                        |                                           |
|                                       |              |                                                                                                    |                      |                       |              |                 |            |                |                |              | Guardar                | Cancelar                                  |

3. En la vista detalle de la mesa de servicio Seleccione la versión de la mesa de servicio Aranda SERVICE MANAGEMENT. y haga clic en el botón Activo para habilitar los campos de configuración de la integración:

| (                                                                     | Mesa de Servicio                     |                    |
|-----------------------------------------------------------------------|--------------------------------------|--------------------|
| leccione la versión de mesa de servicio con la que te vas a integrar. | Aranda SERVICE MANAGEMENT            | ΑCΤΙVΟ             |
| Información de conexión                                               | Selección<br>Aranda SERVICE DESK     | mar sincronización |
|                                                                       | Aranda SERVICE MANAGEMENT            |                    |
| Ingrese la url de conexión                                            | Ingrese Token de conexión            |                    |
| https://asmsdevtest-api.azurewebsites.net/                            | eyJ0eXAiOiJKV1QiLCJhbGciOiJIUzI1NiJ9 | eyJBdWR Validar    |

4. En la pestaña Información de Conexión, ingrese la información respectiva :

| Campo                | Descripción                                                                                            |
|----------------------|----------------------------------------------------------------------------------------------------|
| URL de conexión      | Url de la API de Aranda Service Management.<br>Por ejemplo: https://url-de-asms/API/.                  |
| Token de<br>conexión | Token JWT generado por Aranda Service Management en la opción <u>Tokens de</u><br><u>integración</u> . |

5. Para confirmar que la integración esté funcionando, haga clic en el botón Validar. Este botón prueba si la conexión con el API de ASMS es exitosa, de ser así, se mostrará un mensaje informando que la conexión es correcta.

▷ Nota: Si los datos son nuevos o se actualizaron será necesario guardar la configuración para que se habiliten las pestañas de proyectos y programar sincronización.

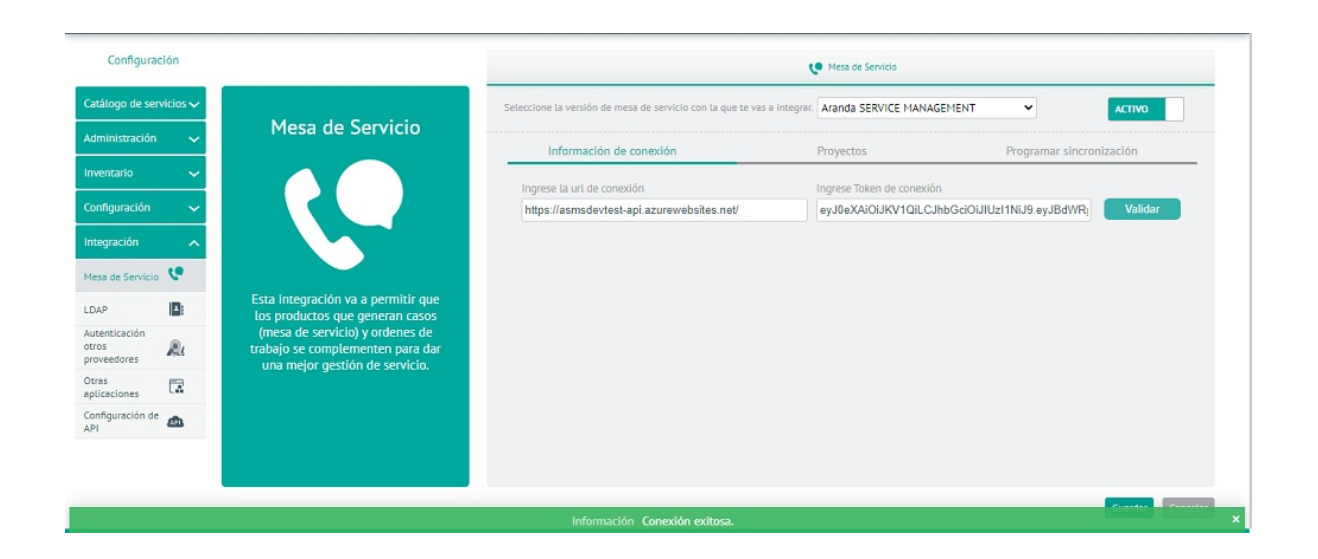

6. Haga clic en el botón **Guardar** para confirmar los cambios realizados.

7. En la Vista detalle de integración de la mesa de servicio en la consola de configuración de AFLS, seleccione la pestaña **Proyectos** para realizar la parametrización del proyecto que se va a integrar.

En el campo de consulta podra buscar el proyecto requerido y seleccionarlo en la lista.

| 🕐 Mesa de Servicio        |                                                      |                                                                                          |
|---------------------------|------------------------------------------------------|------------------------------------------------------------------------------------------|
| Aranda SERVICE MANAGEMENT |                                                      | ΓΙνο                                                                                     |
| Proyectos                 | Programar sincronizació                              | n                                                                                        |
|                           |                                                      | Q                                                                                        |
|                           |                                                      |                                                                                          |
|                           |                                                      |                                                                                          |
|                           |                                                      |                                                                                          |
|                           |                                                      |                                                                                          |
|                           |                                                      |                                                                                          |
|                           |                                                      |                                                                                          |
|                           |                                                      |                                                                                          |
|                           | Mesa de Servicio Aranda SERVICE MANAGEMENT Proyectos | Mesa de Servicio     Aranda SERVICE MANAGEMENT     Proyectos     Programar sincronizació |

8. Seleccionar el proyecto agregado y dar clic en el botón **Configurar JSON**.

| (                                                                      | Mesa de Servicio          |               |                |
|------------------------------------------------------------------------|---------------------------|---------------|----------------|
| eleccione la versión de mesa de servicio con la que te vas a integrar. | Aranda SERVICE MANAGEMENT | ~             | ΑCΤΙVΟ         |
| Información de conexión                                                | Proyectos                 | Programar     | sincronización |
| Busque el proyecto(s)                                                  |                           |               | Q              |
| Seleccione uno o varios proyectos para configurar Json.                | Co                        | nfigurar Json | Desasociar     |

9. Se habilita un editor de texto, en el cual se debe agregar la parametrización de los modelos, estados a ser

homologados y los campos adicionales por proyecto que serán requeridos. A continuación, se detalla el formato de JSON de configuración:

```
{
//Lista de modelos a parametrizar
"Models": [
{
//Nombre del campo adicional para ingresar resultados al finalizar el flujo de un modelo
"AdditionalFieldSolution": ""
//Lista de estado a homologar, se debe ingresar el código de estado de AFLS y su código homólogo en ASMS
"HomologateStates": [
{
    "IdAFLSState": 0,
    "IdASMSState": 0
},
    [
    "IdAFLSState": 0,
    "IdASMSState": 0
}
```

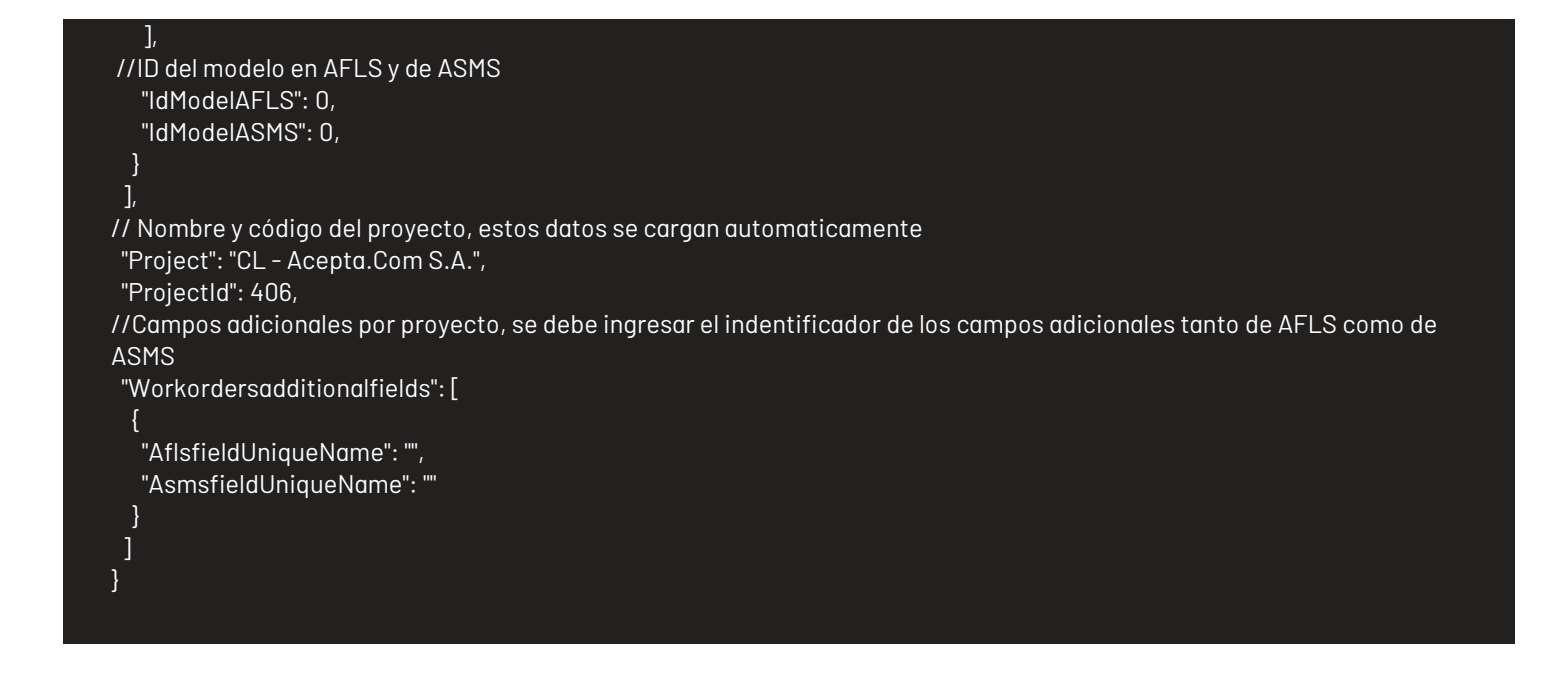

Para obtener los valores a configurar en el JSON, tenga en cuenta lo siguiente:

#### AdditionalFieldSolution

Campo adicional creado en el modelo. Para obtener el nombre del campo adicional, ingrese a la consola de configuración de AFLS, en la sección de **Catálogo de Servicios** del menú principal, seleccione la opción **Modelos**. En la vista de información seleccione el modelo que se usará en la integración; En la vista detallle del modelo haga clic en el botón **Editar modelo**.

En el Editor de Modelos seleccione la opción **Campos adicionales**, haga clic en el ícono Editar y despliegue las Opciones Avanzadas; copie el valor del campo **Nombre del campo Adicional**.

Para mayor información remítase a la configuración de modelos en el manual de AFLS <u>Configurando los campos</u> <u>adicionales de un modelo</u>.

| Modelos » Modelo mantenin                                                                                                  | niento                                                                                                    |                       | ×                      |
|----------------------------------------------------------------------------------------------------|----------------------------------------------------------------------------------------------------|-----------------------|------------------------|
| Flujo de trabajo                                                                                                    | Campos adicionales de Órdenes de Trabajo<br>Establezca los campos adicionales para órdenes de Trabajo conforme a las necesid | ades de su negocio.   |                        |
| Campos adicionales                                                                                                    | III 1<br>Etiqueta del campo adicional *                                                                                      | Tipo de campo *       | 00                     |
| Los campos adicionales<br>permitirán a los especialistas<br>recolectar información adicional<br>sobre la orden de trabajo. | ma campo modelo 1<br>Texto de ayuda (Opcional)                                                                               | Texto párrafo         | v                      |
|                                                                                                    | Estado<br>ACTIVO                                                                                                    |                       |                        |
|                                                                                                    | V OPCIONES AVANZADAS Detailes                                                                                                | Permi                 | \$05                   |
|                                                                                                    | Agregue información más detallada acerca del campo adicional.<br>Nombre del campo adicional!<br>ca-ma campo modelo 1-1       |                       |                        |
|                                                                                                    | Descripción (Opcional)                                                                                                    | Norse Server Mildowi  |                        |
|                                                                                                    |                                                                                                    | Nuevo Campo Adicional |                        |
|                                                                                                    |                                                                                                    |                       | Guardar Cancelar Salir |

#### IdModelAFLS

ID del modelo de AFLS a utilizar en la integración, se debe consultar en base de datos el campo**wf\_id** en la tabla **AFLS\_WORKFLOWS**, teniendo en cuenta el nombre del modelo y que el campo**wf\_deleted** sea igual a 0. Por ejemplo: select wf\_id, wfcom\_id, wf\_deleted, wf\_name from AFLS\_WORKFLOWS where wf\_deleted = 0.

#### IdModelASMS

ID del modelo de ASMS a utilizar en la integración, se debe consultar en base de datos el campoid en la tabla **asms\_model**, teniendo en cuenta el nombre del modelo y que el campo**active** sea igual a 1. Por ejemplo: select id, name from asms\_model where active = 1 and item\_type\_id = 6.

#### IdAFLSState

ID de los estados de AFLS del modelo a utilizar en la integración, como primer paso, en la consola de AFLS debe seleccionar el modelo y observar los estados que desea mapear teniendo en cuenta el flujo existente:

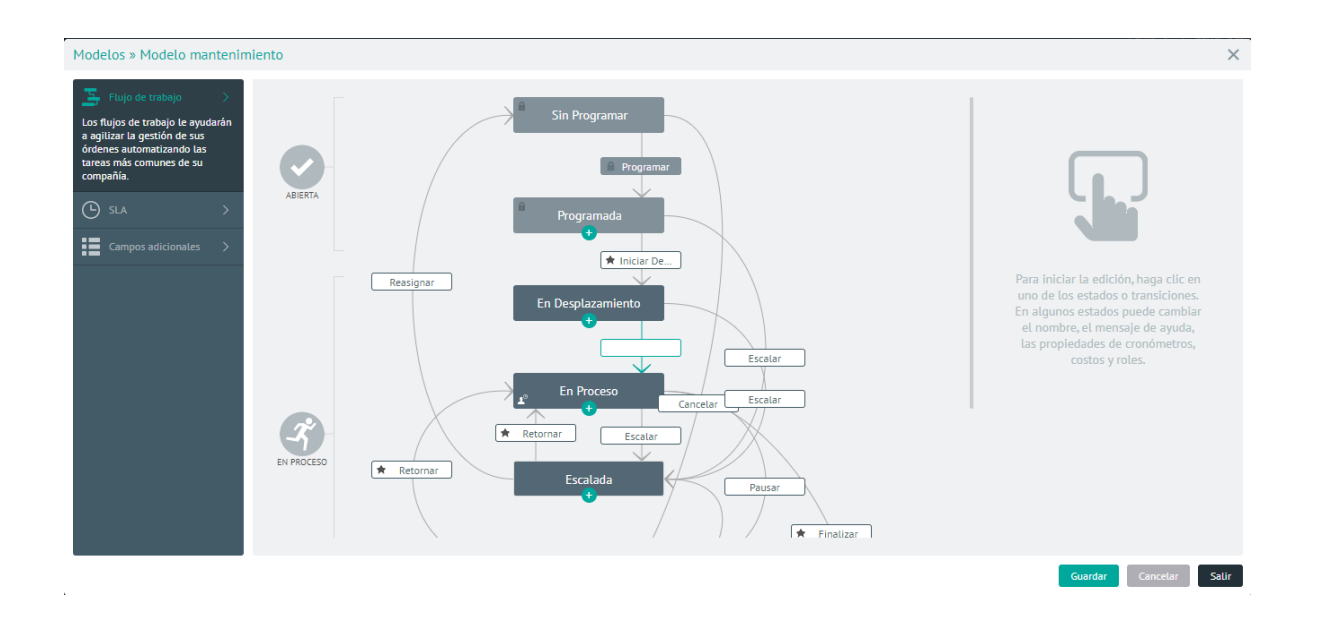

Para consultar el ID de los estados que desea mapear se debe consultar en base de datos el campo st\_id en la tabla AFW\_STATEMACHINE\_STATES, teniendo en cuenta el id del modelo (wfcom\_id) en el campo de\_definition\_id.Por ejemplo: select st\_id, de\_definition\_id, st\_display\_name from AFW\_STATEMACHINE\_STATES where de\_definition\_id = 1.

#### IdASMSState

ID de los estados de ASMS del modelo a utilizar en la integración; como primer paso, ingrese a la consola de administración de ASMS, en la sección de **Service Desk** del menú principal, seleccione la opción **Estados**. En la vista de información defina el tipo de caso **Tarea** y el modelo elejido para la integración; podrá visualizar los estados que desea mapear teniendo en cuenta el flujo existente:

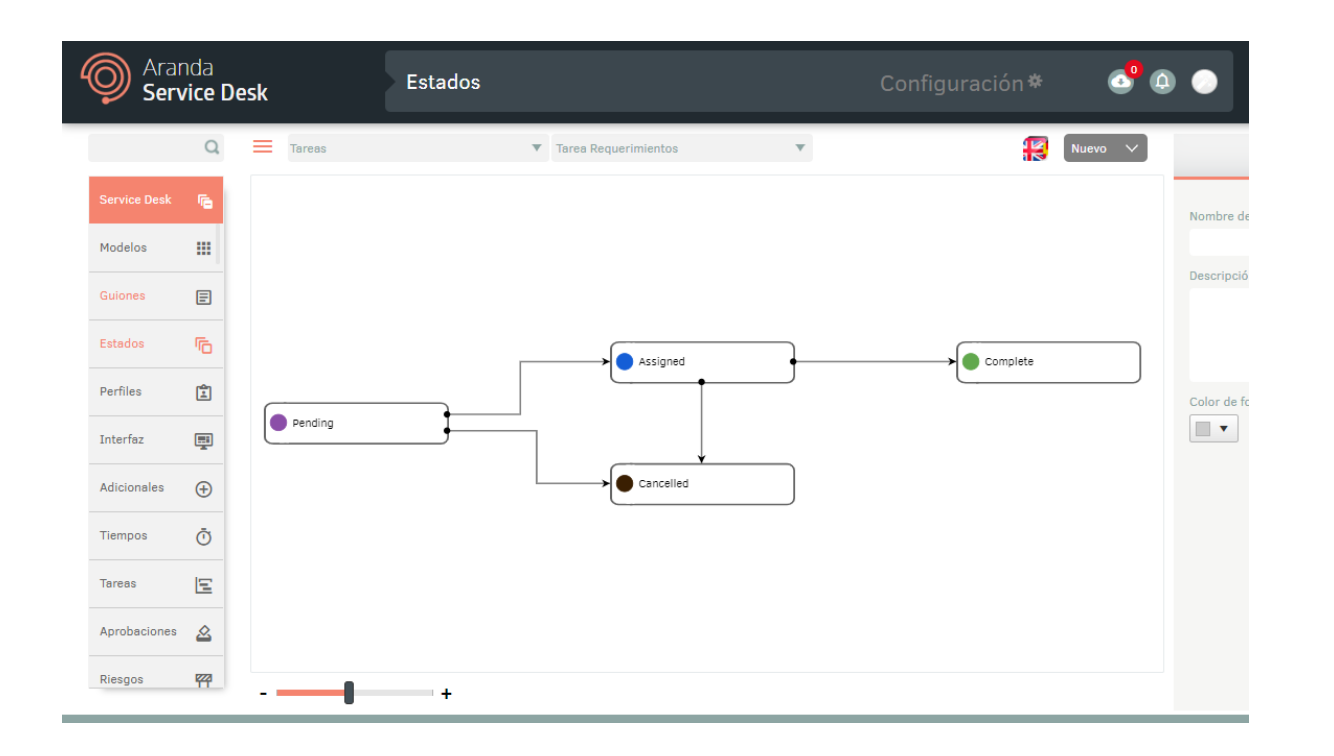

Para consultar el ID de los estados que desea mapear se debe consultar en base de datos el campo stat\_id en la tabla asms\_status, teniendo en cuenta el id del modelo (id) en el campo stat\_model\_id. Por ejemplo: select stat\_id, stat\_name from asms\_status where stat\_model\_id = 20.

## AflsfieldUniqueName

Para crear el campo adicional ingrese a la consola de configuración de AFLS, en la sección de **Configuración** del menú principal, seleccione la opción **Campos Adicionales** y el item **Órdenes de trabajo AFLS**. Para modificar el campo haga clic en el ícono **Editar** del campo adicional seleccionado y despliegue la opción Opciones Avanzadas, copie el valor del campo **Nombre del campo Adicional**.

Para mayor información remítase a la creación de campos adicionales en el manual de AFLS <u>Creando Campos</u> <u>Adicionales</u>.

#### AsmsfieldUniqueName

.

Para crear el campo adicional, ingrese a la consola de administración de ASMS, en la sección de **Service Desk** del menú principal, seleccione la opción **Adicionales**. Defina como tipo de caso **Tarea** y el modelo.

En la vista de información de campos adicionales seleccione un registro y en la vista detalle seleccione la pestaña General y el valor del campo ldentificador.

| Buscar adicionales Q Tareas                                          | Tarea Requerimientos 🔹 🔻    | 🔀 General                                               | C Estados              |
|----------------------------------------------------------------------|-----------------------------|---------------------------------------------------------|------------------------|
| textto<br>TXTO 1<br>textto                                           | Tipo de dato<br>Texto corto | Nombre<br>Campo de texto<br>Tipo de dato<br>Texto corto | Identificador<br>TXT01 |
| decimal<br>DEC01<br>decimal                                          | Tipo de dato<br>Decimal     | Descripción<br>Campo de texto                           |                        |
| Campo no obligatorio<br>Campo no obligatorio<br>Campo no obligatorio | Tipo de dato<br>Lista       |                                                         | j,                     |

Para mayor información información remítase a la creación de campos adicionales en el manual de ASMS Adicionales

▷ Nota: Para campos adicionales tipo lista los valores deben ser exactamente iguales en AFLS y en ASMS para poder homologar el valor correctamente.

A continuación se visualiza un ejemplo de un JSON configurado con 2 modelos diferentes y cada uno contiene sus respectivos estados y campos adicionales mapeados:

| ſ                         |                           |        |  |
|---------------------------|---------------------------|--------|--|
| l                         |                           |        |  |
| "Models": [               |                           |        |  |
| {                         |                           |        |  |
| "AdditionalFieldSolution" | : "ca-mp campo modelo 1-1 | n<br>1 |  |
| "HomologateStates": [     |                           |        |  |
| {                         |                           |        |  |
| "IdAFLSState": 1,         |                           |        |  |
| "IdASMSState": 168        |                           |        |  |

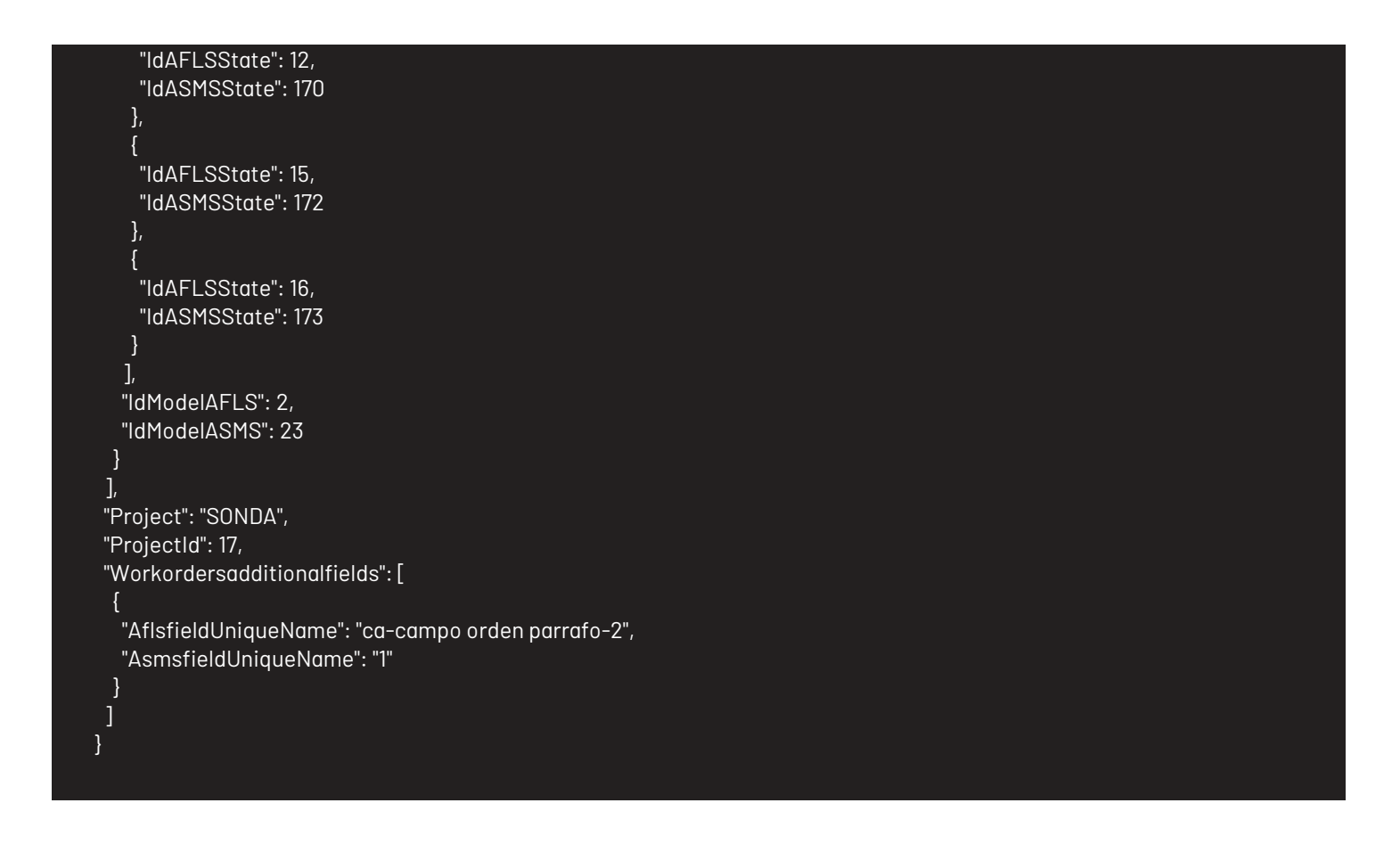

10. Una vez se haya parametrizado el archivo JSON haga clic en el botón **Validar JSON**. Este botón valida que los modelos y todos los estados de AFLS y ASMS parametrizados coincidan y existan. Si la validación del archivo de configuración es correcta, entonces se guardan los cambios y se finaliza la parametrización del proyecto.

| lidar JSON | <br>Г                                       | < 1 de 1 proyectos seleccionados | >)                      |
|------------|---------------------------------------------|----------------------------------|-------------------------|
|            |                                             |                                  |                         |
| 46         | "IdModelAFLS": 2,                           |                                  | TRACT IN                |
| 47         | IdmodelASmS : 32                            |                                  | TRANSFER IN             |
| 48         |                                             |                                  | STATUT &                |
| 49         |                                             |                                  |                         |
| 50         | "Project": "SUNDA",                         |                                  | tauner s<br>Billio III. |
| 51         | "Projectid": 1/,                            |                                  | TOTAL DEC. AND MALE     |
| 52         | "Workordersadditionalfields":               |                                  |                         |
| 53         |                                             |                                  |                         |
| 54         | "AfisfieldUniqueName": "ca-campo texto-1",  |                                  |                         |
| 55         | "AsmsfieldUniqueName": "IXI01"              |                                  |                         |
| 56         | },<br>},                                    |                                  |                         |
| 57         |                                             |                                  |                         |
| 58         | "AflsfieldUniqueName": "ca-campo numero-2", |                                  |                         |
| 59         | "AsmsfieldUniqueName": "DEC01"              |                                  |                         |
| 60         |                                             |                                  |                         |
| 61         |                                             |                                  |                         |
| 62         | }                                           |                                  |                         |

11. En la Vista detalle de integración de la mesa de servicio en la consola de configuración de AFLS, seleccione la pestaña **Programar Sincronización** para realizar la sincronización de los usuarios de ASMS hacia AFLS del proyecto configurado,

|                                                                                         | 😍 Mesi | a de Servicio |                  |          |
|-----------------------------------------------------------------------------------------|--------|---------------|------------------|----------|
| eleccione la versión de mesa de servicio con la que te vas a integrar. Aranda SERVICE I | MANAGE | MENT V        |                  | ΑCΤΙVΟ   |
| Información de conexión                                                                 | Proye  | ctos          | Programar sincro | nización |
| Seleccione la fecha y hora en la que quiere hacer la sincronización.                    |        |               |                  |          |
| Fecha y hora de inicio                                                                  |        | Periodicidad  |                  |          |
| 23/09/2022 05:06:17 p.m.                                                                |        | 6 - Horas     |                  |          |
| 23/11/2022 05:07:02                                                                     |        |               |                  |          |
|                                                                                         |        |               |                  |          |

12. En los campos respectivos Seleccione la **fecha y hora de inicio** y defina una **periodicidad** para que se ejecute la sincronización segun el tiempo configurado.

13. Para completar la configuración de la integración , haga clic en el botón **guardar** o seleccionar el botón **Actualizar Ahora** para que la sincronización se programe inmediatamente.

## Tareas de Campo en ASMS y AFLS

#### Creación, Consulta y borrado de tareas de campo en consola especialista ASMS

#### Creación de tareas de campo en consola especialista

1. Para crear tareas de campo, ingrese a la consola de especialista de ASMS, en la sección de **Casos** del menú principal, seleccione una opción asociada a los casos (Abiertos, Cerrados, Mis casos o Casos de mis grupos) y en la vista de información seleccione el caso que se va a gestionar.

| Aranda<br>Service Manageme                    | ent                                                                        |          |                  |                                | Crear caso               |          |
|-----------------------------------------------|----------------------------------------------------------------------------|----------|------------------|--------------------------------|--------------------------|----------|
| 📝 Casos 🔨                                     | • 👔 🔾 Buscar por caso y asunto                                             |          | × 77             | a DPCIONES                     | DE COLUMNA 🗸 📕 🔛 🗰       | Ś        |
| Abiertos Cerrados                             | Caso                                                                       | Proyecto | Estado           | Tipo de caso                   | Fecha de registro Asu    | into     |
| Mis casos                                     | • <u>IM-21166</u>                                                          | SONDA    | Abierto          | Incidentes v                   | 2/12/2022, 11:11:38 Cos  | so sin c |
| Casos de mis grupos<br>Casos de mis proyectos | ■ <b>IM-21165</b>                                                          | SONDA    | Ablerto          | Incidentes v                   | 2/12/2022, 11:10:48 Cos  | to sin c |
| FSC<br>Aprobaciones pendientes                | • IM-21158                                                                 | SONDA    | Ablerto          | Incidentes                     | 15/11/2022, 14:22:19 Cos | o tare   |
| Mis aprobaciones pendientes                   | ■ <b>!</b> ■ <u>IM-21114</u>                                               | SONDA    | Ablerto          | Incidentes 💌                   | 2/11/2022, 11:51:12 Cos  | inte:    |
| Tareas 🗸                                      | ■ IM-21064                                                                 | 🚡 SONDA  | Ablerto          | Incidentes 💌                   | 6/10/2022, 11:10:03 Cos  | io de p  |
| 🕞 Listado 🗸 🗸                                 | • <u>RF-21030</u>                                                          | SONDA    | Ablerto          | Requerimiento de 🔻             | 20/9/2022, 16:18:34 pru  | eba      |
| Base de<br>Conocimiento                       | • <u>RF-21029</u>                                                          | SONDA    | Abierto          | Requerimiento de 🔻             | 20/9/2022, 16:17:43 prud | eba      |
| Casos abiertos                                | • <u>RF-21012</u>                                                          | 🖺 SONDA  | Abierto          | Requerimiento de 🔻             | 15/9/2022, 14:54:13 prue | eba      |
| ▼ SONDA                                       | • <u>RF-21011</u>                                                          | SONDA    | Abierto          | Requerimiento de 🔻             | 15/9/2022, 14:53:48 pru  | eba      |
| IM-21166 ×                                    | • <u>RF-21010</u>                                                          | SONDA    | Abierto          | Requerimiento de 🔻             | 15/9/2022, 14:53:07 pru  | eba      |
| Powered by Aranda Software                    | $\left  \overline{\Psi_{\Xi}} \right $ Tiempo restante para el vencimiento | н 4      | <b>1</b> ► ► 1-2 | 1 of 21 items Items por págino | 50 🔻 Tiempo de carga 1.  | .028     |

▷ **Nota:** Para que se habilite la opción de crear tareas de campo, es necesario que el caso tenga asociado un cliente y que el proyecto del caso tenga configurada y habilitada la integración con AFLS.

2. En la vista detalle, en la información complementaria del caso, seleccione la pestaña **Tareas** y haga clic en el botón **Nueva Tarea y Tarea de Campo**.Este botón redirecciona al usuario al formulario de creación de tareas de campo.

| < | 🚡 Relaciones         |                              | 🐻 Tareas               | 📰 Encu     | estas      | >  | : |
|---|----------------------|------------------------------|------------------------|------------|------------|----|---|
|   | Tareas relacion      | adas                         |                        | No         | Jeva tarea | ~  |   |
|   | Buscar               |                              |                        |            |            | Q, |   |
|   | Filtrado por: Estado | : Todos <b>Relación T</b> od | os                     |            |            |    |   |
|   | () Debe actua        | lizar para ver la in         | formación reciente     |            | Actualizar | œ  |   |
|   |                      |                              | <b>Sin información</b> |            |            |    |   |
|   | O Tareas             | Tipo de tareas               | s   📄 🛛 Tarea          | • Tarea de | campo      |    |   |
|   |                      |                              |                        |            |            |    |   |

3. Seleccione el **Servicio** de la tarea de campo, los servicios que se despliegan en la lista, son cargados directamente desde AFLS y son los servicios que el cliente del caso tiene asociado. Una vez seleccionado el servicio se habilita automáticamente el modelo en el campo **Modelo**.

Para mayor información remítase a la <u>creación de un servicio</u> o <u>Servicios asociados a un cliente</u> en el manual de AFLS

| Nueva tarea de<br>campo          | Número del caso ID<br>IM-21167 Sin | Integración<br>n asignar | ·        | ✓ Ubicación O Cliente O Compañia O Otro                                                                                                    | Datos Adicionales                                                                                                    |
|----------------------------------|------------------------------------|--------------------------|----------|----------------------------------------------------------------------------------------------------|----------------------------------------------------------------------------------------------------|
| Servicio (")                     | Modelo                             |                          |          | E Congradia                                                                                                    | e                                                                                                    |
| Seleccione 🔻                     | N/A                                |                          | <b>v</b> | Colchones Paraiso, Co                                                                                                    | alle 85, UPZs de Bogota, L 🕺                                                                                                    |
| Seleccione                       | Estado (*)                         |                          |          | and the second second s | a la la la la la la la la la la la la la                                                                                                    |
| Servicio de Instalación          | Seleccione                         |                          | v        | and a second second sec | El Vicrey, Calle Ba                                                                                                    |
| Servicio de Mantenimiento        | Fecha de Cita                      |                          |          | enida Calle o                                                                                                    | Calle a                                                                                                    |
| Servicio sin Emergencia          | d/m/a h:min:s                      |                          | ER .     | 1 1 1 1 1 1 1 1 1 1 1 1 1 1 1 1 1 1 1                                                                                                    | Calle 864                                                                                                    |
| Este campo es obligatorio<br>Des | cripción (*)                       |                          |          | Company of the second second s | le 64 815 Avenição Calle 85                                                                                                    |
|                                  |                                    | :: 8                     |          |                                                                                                    | Connection Connection |
| Ð                                |                                    |                          |          | Ir al Listado Ca                                                                                                    | incelar Guardar P                                                                                                    |

4. Seleccione el Tipo de tarea (Normal, emergencia, prioridad).

Nota: Tener en cuenta que el tipo de tarea depende del servicio seleccionado; si el servicio no tiene habilitado en AFLS la opción de permitir tareas de emergencia, sólo se mostrará el tipo de tarea Normal. Si el servicio en AFLS tiene habilitada la opción, permitir tareas de emergencia, podrá visualizar los tres tipos de emergencia: Normal, Emergencia, Prioridad.

Para mayor información sobre como configurar un servicio con prioridad o emergencia remítase a la <u>creación de un</u> <u>servicio</u> .

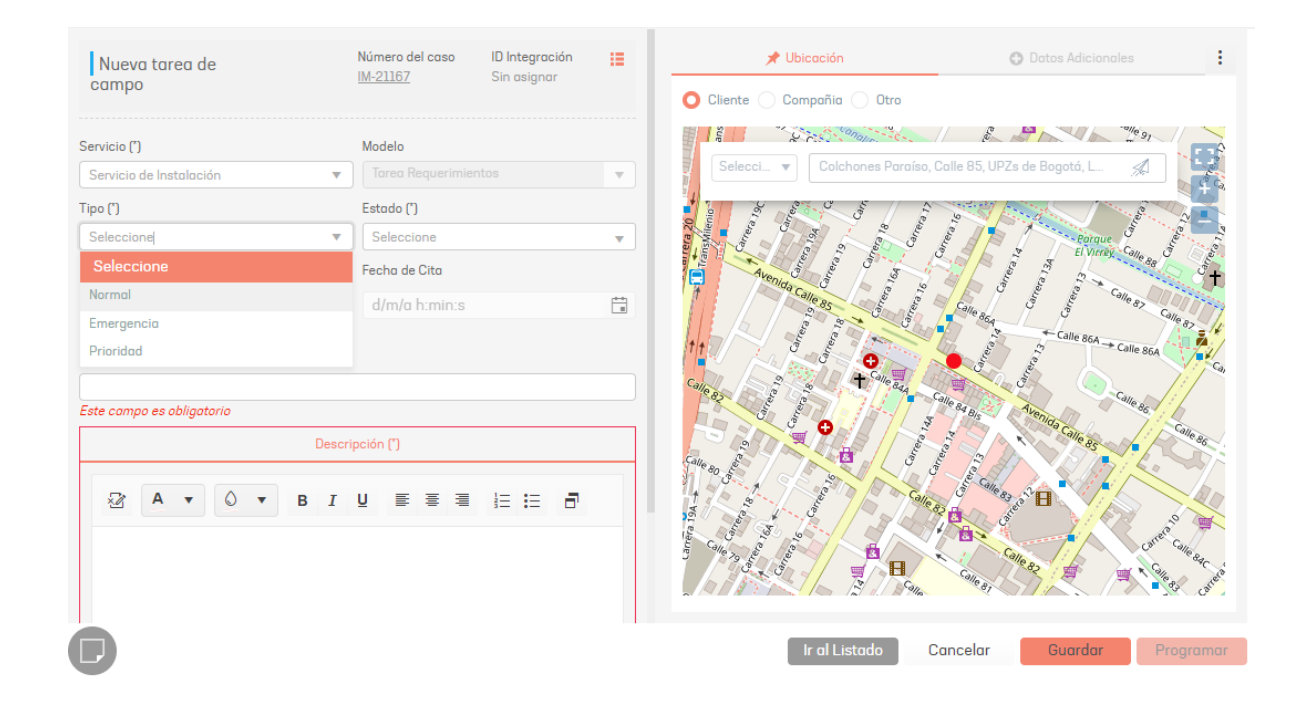

5. Seleccione el Estado de la tarea; los estados se cargan según el modelo seleccionado para la tarea.

| Nueva tarea de                                           | Número del caso<br>IM-21167 | ID Integración<br>Sin asignar | := | 📌 Ubicación                                                                                                    | Datos Adicionales                                                                                                    |
|----------------------------------------------------------|-----------------------------|-------------------------------|----|----------------------------------------------------------------------------------------------------|----------------------------------------------------------------------------------------------------|
| campo                                                    |                             | 5                             |    | 🔘 Cliente 📄 Compañia 🔵 Otro                                                                                                    |                                                                                                    |
| Servicio (")                                             | Modelo                      |                               |    | Selecci                                                                                                    |                                                                                                    |
| Servicio de Instalación 🔻                                |                             |                               |    |                                                                                                    |                                                                                                    |
| Tipo (*)                                                 | Estado (*)                  |                               |    | Com a la como a la como a  | a la la la la la la la la la la la la la                                                                                                    |
| Normal                                                   | Seleccione                  |                               | •  | and a start of the start of the | Parque Can B                                                                                                    |
| Fecha de Creación                                        | Seleccione                  |                               |    | Avenia                                                                                                    | A 1 1 1 1 1 1 1 1 1 1 1 1 1 1 1 1 1 1 1                                                                                                    |
| d/m/a h:min:s                                            | Pendiente                   |                               |    | t Calle 85                                                                                                    | Calle a                                                                                                    |
| Asunto (*) <sub>0/256</sub><br>Este compo es obligatorio |                             |                               |    |                                                                                                    | The so Bs Arechan                                                                                                    |
| Descr                                                    | ipción (")                  |                               |    |                                                                                                    | e Calle 85                                                                                                    |
|                                                          | U B B B                     | 12 12 8                       |    | Galle ag and a start of a start of a start o | Company of the second second s |
| P                                                        |                             |                               |    | Ir al Listado 🛛 🛛                                                                                                    | Cancelar Guardar Programar                                                                                                    |

6. Ingrese el Asunto, Descripción. Se debe seleccionar el Tipo de ubicación en el que se le habilitan tres opciones al usuario:

| Campo    | Descripción                                                                                                    |
|----------|----------------------------------------------------------------------------------------------------|
| Cliente  | Se muestra la ubicación que tiene parametrizado el cliente que está relacionado al caso. Si el<br>cliente no tiene una ubicación parametrizada se muestra la ubicación Longitud: O Latitud: O en<br>el mapa.   |
| Compañía | Se muestra la ubicación que tiene parametrizada la compañía que está relacionada al caso. Si<br>la compañía no tiene una ubicación parametrizada se muestra la ubicación Longitud: O<br>Latitud: O en el mapa. |

# Otro El usuario podrá seleccionar cualquier punto de ubicación en el mapa.

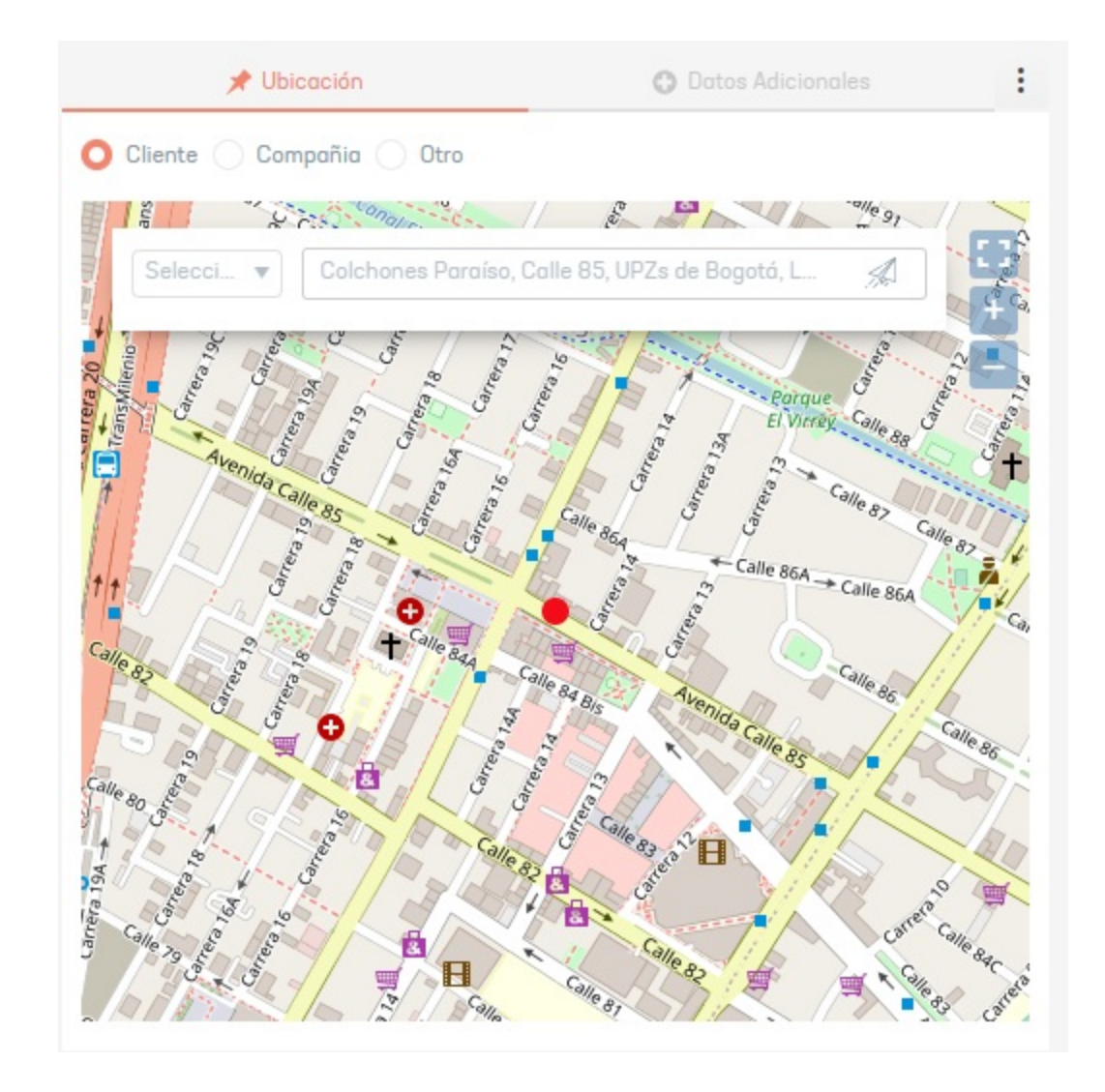

7. Si el usuario desea limpiar la información ingresada en los campos del formulario, haga clic en el botón **Cancelar**.

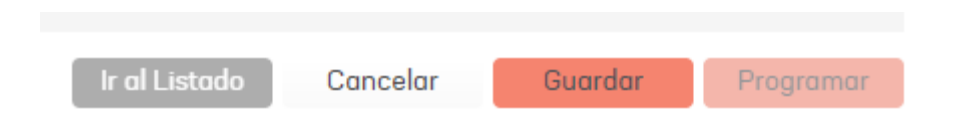

8. Al terminar de configurar las tareas, Haga clic en el botón **Guardar** para confirmar los cambios realizados. Al realizar esta acción se crea un ID de tarea, adicional a esto, en este punto, el usuario solo puede modificar los campos **Asunto**, **Descripción y Ubicación**.

| Nueva tarea de          | Número del caso<br>IM-21167 | ID Integración<br>Sin asianar | = | 📌 Ubicación                                                                                                    | Datos Adicionales          |
|-------------------------|-----------------------------|-------------------------------|---|----------------------------------------------------------------------------------------------------|----------------------------|
| campo                   |                             |                               |   | 🔘 Cliente 📄 Compañia 🔵 Otro                                                                                                    |                            |
| Servicio (*)            | Modelo                      |                               |   | S Congradia - Congradia                                                                                                    |                            |
| Servicio de Instalación | ▼ Tarea Requerimie          |                               | T | Selecci 🔻 Colchones Paraíso, C                                                                                                    | alle 85, UPZs de Bogotá, L |
| ipo (*)                 | Estado (*)                  |                               |   |                                                                                                    | Contraction of the second  |
| Normal                  | Pendiente                   |                               | - | and a set of the set of the set o | E Barque                   |
| Fecha de Creación       | Fecha de Cita               |                               |   | Avenue a                                                                                                    | The states                 |
| d/m/a h:min:s           | d/m/a h:min:s               |                               |   | 1 Calle 85                                                                                                    | Calle a                    |
| Asunto (") 18/256       |                             |                               |   | t1                                                                                                    | Calle 86A → Ca             |
| Integración AFLS        |                             |                               |   | Calle 82                                                                                                    | le o Ca                    |
|                         | Descripción (*)             |                               |   |                                                                                                    | od Bis                     |
| 2 A • 0 • B             | IU≣≣≣                       | i= := 8                       |   | Calle 80 Barrier 1                                                                                                    | en come as . So            |
| Integración AFLS        |                             |                               |   | 461 e                                                                                                    | Cales De                   |

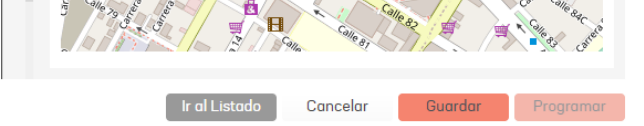

#### Consulta de tareas de campo en la consola especialista

1. Para consultar tareas de campo, ingrese a la consola de especialista de ASMS, en la sección de **Casos** del menú principal, seleccione una opción asociada a los casos (Abiertos, Cerrados, Mis casos o Casos de mis grupos) y en la vista de información seleccione el caso que se va a gestionar.

| 📝 Casos 🔨                        | 🕙 🎦 📿 Busci | ar por caso y asunto         |    | $\checkmark$ | 1       |                    | .S DE COLUMNA 🗸 📕    |         |
|----------------------------------|-------------|------------------------------|----|--------------|---------|--------------------|----------------------|---------|
| Abiertos 🔵 Cerrados              |             | Caso                         | :  | Proyecto     | Estado  | Tipo de caso       | Fecha de registro    | Asunto  |
| Mis casos<br>Casos de mis grupos |             | • <u>IM-21167</u>            | ≞. | SONDA        | Abierto | Incidentes 💌       | 2/12/2022, 14:15:15  | Integra |
| Casos de mis proyectos           | • :         | • <u>IM-21166</u>            | 1  | SONDA        | Ablerto | Incidentes v       | 2/12/2022, 11:11:38  | Caso si |
| Aprobaciones pendientes          | . :         | • <u>IM-21165</u>            |    | SONDA        | Abierto | Incidentes v       | 2/12/2022, 11:10:48  | Caso si |
| Mis aprobaciones pendientes      | •           | • <u>IM-21158</u>            | Ξ. | SONDA        | Abierto | Incidentes 🔻       | 15/11/2022, 14:22:19 | Caso ta |
| Tareas 🗸                         | • :         | • <u>IM-21114</u>            | ×. | SONDA        | Abierto | Incidentes v       | 2/11/2022, 11:51:12  | Caso in |
| 🕞 Listado 🛩                      | •           | • <u>IM-21064</u>            | Ξ. | SONDA        | Abierto | Incidentes v       | 6/10/2022, 11:10:03  | Caso de |
| E Base de<br>Conocimiento        | . :         | • <u>RF-21060</u>            | H. | SONDA        | Abierto | Requerimiento de 🔻 | 4/10/2022, 17:25:49  | webser  |
| Casos abiertos                   | •           | • <u>RF-21030</u>            | H  | SONDA        | Abierto | Requerimiento de 🔻 | 20/9/2022, 16:18:34  | prueba  |
| ▼ SONDA                          | . :         | • <u>RF-21029</u>            | ₩. | SONDA        | Abierto | Requerimiento de 🔻 | 20/9/2022, 16:17:43  | prueba  |
| IM-21166 *x                      |             | <ul> <li>RF-21012</li> </ul> | Ξ. | SONDA        | Abierto | Requerimiento de v | 15/9/2022, 14:54:13  | prueba  |

2. En la vista detalle, en la información complementaria del caso, seleccione la pestaña **Tareas**. En la parte inferior podrá visualizar la lista de tareas relacionadas al caso. Las tareas de campo se marcan de un color azul, mientras las tareas normales de un color rosado. Seleccione una tarea del listado y consulte la información relacionada.

| IM-21167<br>Proyecto              | Ablerto                              | Progreso<br>0.38%             | Fecha de registro<br>2/12/2022, 14:15:15<br>Modelo | < Relaciones               | 🔀 Tareas                         | 🔄 Encuestas        |
|-----------------------------------|--------------------------------------|-------------------------------|----------------------------------------------------|----------------------------|----------------------------------|--------------------|
| SONDA                             | indiadrico                           | asms                          | Gestión Incidentes                                 | Tareas relacionadas        | s                                | Nueva tare         |
| Información de                    | el cliente                           |                               | ^                                                  | Filtrado por: Estado: Todo | s <b>Relación</b> Todos          |                    |
| Solicitante 🚯                     |                                      | Cliente 🚺                     |                                                    | () Debe actualizar         | para ver la información reciente | Actualiza          |
| Xavier Cayancela<br>Compañía      | × + •                                | Ci                            |                                                    | TK-21168<br>Integración    | AFLS                             | Estado:<br>Pendier |
| Digite por lo meno                | os una letra o tecla 🕇               | Digite por lo me<br>Ubicación | nos una letra o tecla esp                          | Integración AFLS           | S                                |                    |
| SLA - AR TA 20 Mi                 | in TDS 08 Hr                         | Digite por lo me              | nos una letra o tecla esp                          |                            |                                  |                    |
| Categorizació                     | n del caso                           |                               | ^                                                  |                            |                                  |                    |
| Servicio (*)<br>AR - Software & A | Categoría (*)<br>pli X Falla o Error | de Office 📿                   | ontrato<br>Argentina Servicio 🔻                    |                            |                                  |                    |
| Información bo                    | ásica                                |                               | ^                                                  | 1 Tareas Ti                | po de tareas 📄 🔴 Tarea           | • Tarea de campo   |
| O Adjuntos                        |                                      |                               | ADJUNTAR ARCHIVO                                   |                            |                                  |                    |

3. Al seleccionar la tarea de campo se habilita la ventana con la información relacionada de la tarea de campo. El usuario especialista podrá realizar la gestión correspondiente.

| TK-21168 Pendlente | Número del caso<br>IM-21167 | ID Integración<br>303 |    |
|--------------------|-----------------------------|-----------------------|----|
|                    |                             |                       |    |
| Servicio           | Modelo                      |                       |    |
|                    | ▼ Tarea Requerimie          |                       | T  |
| Tipo               | Estado                      |                       |    |
|                    | Pendiente                   |                       | •  |
| Estado AFLS        | Fecha de Creación           |                       |    |
|                    | 02/12/2022 14               | 4:27:21               | ** |
| Fecha de Cita      |                             |                       |    |
| d/m/a h:min:s      | e l                         |                       |    |
|                    |                             |                       |    |
| Asunto (*) 18/256  |                             |                       |    |
| Integración AFLS   |                             |                       |    |
| Descripción (')    | F                           | Resultado             |    |

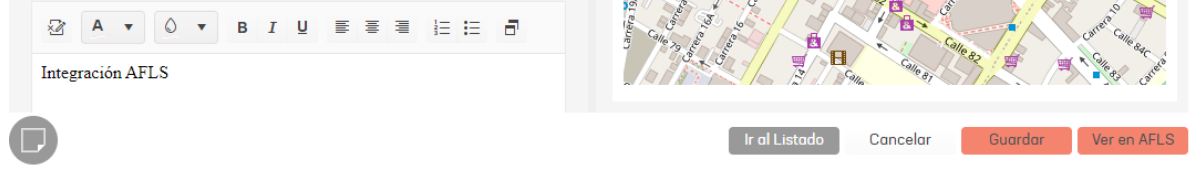

#### Eliminación de tareas de campo en consola especialista

1. Para eliminar tareas de campo, ingrese a la consola de especialista de ASMS, en la sección de **Casos** del menú principal, seleccione una opción asociada a los casos (Abiertos, Cerrados, Mis casos o Casos de mis grupos) y en la vista de información seleccione el caso que se va a gestionar.

| 🚰 Casos 🔨 🔿                | 🕐 🎦 📿 Busca | ir por caso y asunto                |    | ~        | X.      |                    | IS DE COLUMNA 🗸 📕    |        |
|----------------------------|-------------|-------------------------------------|----|----------|---------|--------------------|----------------------|--------|
| Abiertos 🔵 Cerrados        |             | Caso                                | :  | Proyecto | Estado  | Tipo de caso       | Fecha de registro    | Asunto |
| i casos                    |             | • <u>IM-21167</u>                   | М  | SONDA    | Abierto | Incidentes 💌       | 2/12/2022, 14:15:15  | Integr |
| sos de mis proyectos       | •           | • <u>IM-21166</u>                   | H  | SONDA    | Abierto | Incidentes •       | 2/12/2022, 11:11:38  | Caso   |
| C<br>robaciones pendientes |             | • <u>IM-21165</u>                   | Ξ  | SONDA    | Ablerto | Incidentes •       | 2/12/2022, 11:10:48  | Caso   |
| aprobaciones pendientes    |             | • <u>IM-21158</u>                   | Н  | SONDA    | Ablerto | Incidentes v       | 15/11/2022, 14:22:19 | Caso   |
| 🗂 Tareas 🗸 🗸               |             | • <u>IM-21114</u>                   | Ξ  | SONDA    | Abierto | Incidentes v       | 2/11/2022, 11:51:12  | Caso   |
| Personalizado              | •           | IM-21064                            | H  | SONDA    | Abierto | Incidentes v       | 6/10/2022, 11:10:03  | Caso   |
| 🗐 🛛 Base de                |             | <u>RF-21060</u>                     | E  | SONDA    | Abierto | Requerimiento de 🔻 | 4/10/2022, 17:25:49  | webse  |
| Conocimiento               |             | <ul> <li><u>RF-21030</u></li> </ul> | Hì | SONDA    | Abierto | Requerimiento de 🔻 | 20/9/2022, 16:18:34  | prueb  |
| sos abiertos               |             |                                     |    |          |         |                    |                      |        |

2. En la vista detalle, en la información complementaria del caso, seleccione la pestaña **Tareas**. En la parte inferior podrá visualizar la lista de tareas relacionadas al caso. Las tareas de campo se marcan de un color azul, mientras las tareas normales de un color rosado. Seleccione la tarea y haga clic en el ícono **Eliminar** 

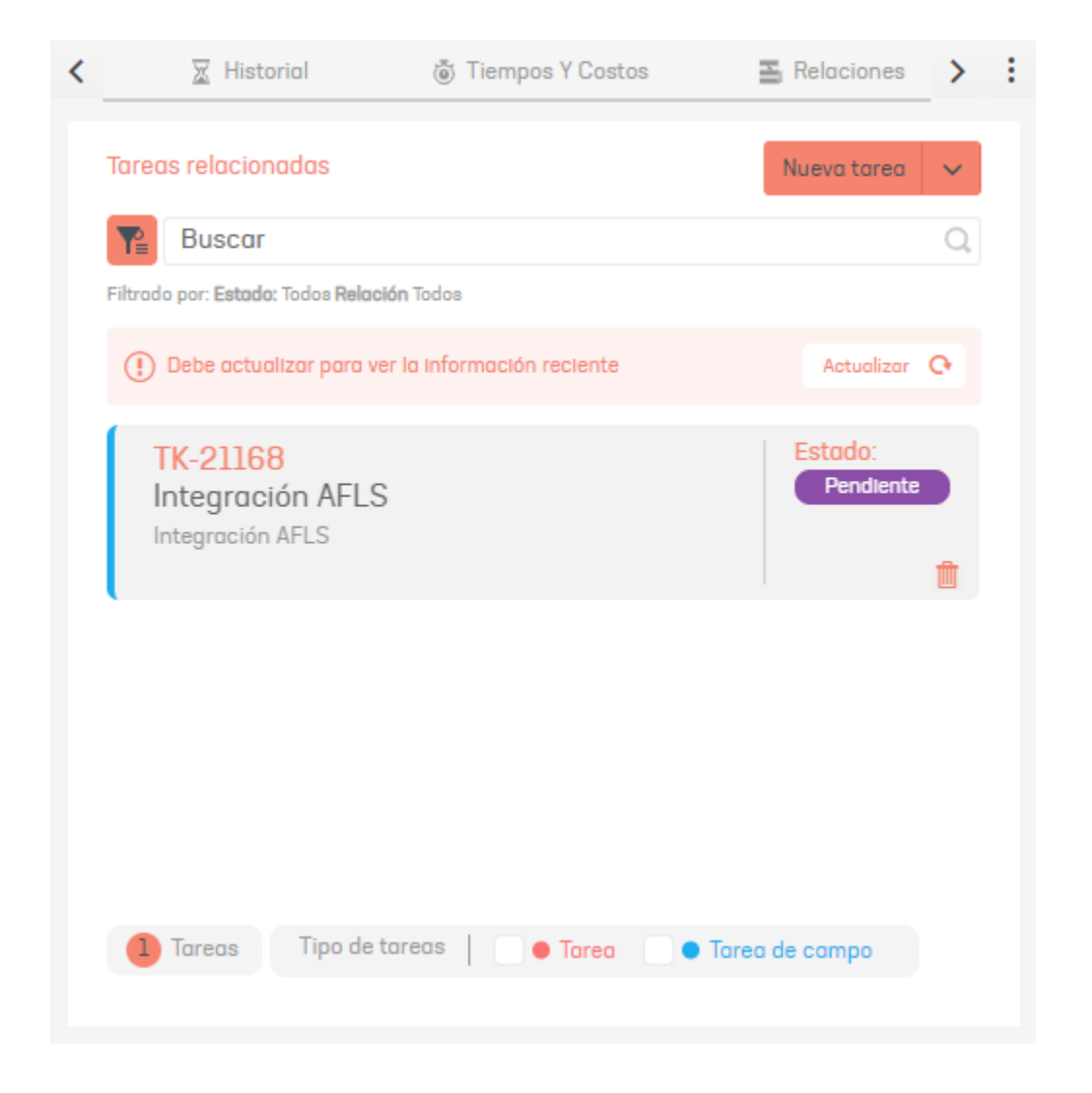

#### Integración de tareas de campo con AFLS en ASMS

1. Al tener creada la tarea de campo, para realizar la integración con AFLS dar clic el botón **Programar**. Una vez realizada esta acción, la tarea de campo es agregada al worker de ASMS el cual ejecuta una tarea programada que realiza la integración de la tarea de campo con AFLS. Este worker tiene un tiempo parametrizado de 1 minuto para llevar a cabo la integración de tareas.

| TK-21168 Pendlente                    | Número del caso         ID Integración           IM-21167         Sin asignar | =  | ✔ Ubicación     > Datos Adicionales     □ Comentarios       ● Cliente     Compañía     □ Utra                                                                                                    |
|---------------------------------------|-------------------------------------------------------------------------------|----|----------------------------------------------------------------------------------------------------|
| Servicio<br>Servicio de Instalación 💌 | Modelo<br>Tarea Requerimientos                                                |    |                                                                                                    |
| Tipo<br>Normal                        | Estado<br>Pendiente                                                           | -  | The second second                                                                                                    |
| Estado AFLS N/A                       | Fecha de Creación<br>d/m/a h:min:s                                            | ** | El Virrey Cane participation of the second second s |
| Fecha de Cita                         |                                                                               |    | 10 Calle 86A Calle 86A Calle 86A                                                                                                    |
| Asunto (") 16/256                     |                                                                               |    | Calle as a state as as a state as as a state as a state |
| Integración AFLS<br>Descripción (*)   | Resultado                                                                     |    |                                                                                                    |
| A V O V B I<br>Integración AFLS       | ⊻≡≋≋≟∷⊡                                                                       |    |                                                                                                    |
| P                                     |                                                                               |    | Ir al Listado Cancelar Guardar Programar                                                                                                    |

2. Una vez programada la tarea para integración, no se podrá editar la información de la tarea, ya que todos los campos estarán bloqueados hasta que la tarea se integre con AFLS.

| TK-21168 Pendlente        | Número del caso ID Integración<br>IM-21167 Sin asignar |             | 📌 Ubicación     | Datos Adicionales                    | Comentarios           |
|---------------------------|--------------------------------------------------------|-------------|-----------------|--------------------------------------|-----------------------|
|                           |                                                        |             | 🔘 Cliente 🔵 Com | npañia 🔵 Otro                        |                       |
| Servicio                  | Modelo                                                 |             | Sup Sup         | and another and                      | elle 9/1              |
| Servicio de Instalación 🔻 |                                                        | •           |                 | Colchones Paraíso, Calle 85, UPZs de | Bogotá, L 🔬 🎦         |
| Tipo                      | Estado                                                 |             |                 | 0 5 0 0000                           | 44                    |
| Normal                    | Pendiente                                              | T           | Allenic 20      | 22 - C                               | Paraue Baraue         |
| Estado AFLS               | Fecha de Creación                                      |             | and a second    | a in the second second               | El Virrey Calle 88    |
| N/A 🔻                     | d/m/a h:min:s                                          |             | Venida Cal      | are and a set                        | Calle 8               |
| Fecha de Cita             |                                                        |             | the second      | and the second                       | Calle 86A             |
| d/m/a h:min:s             |                                                        |             |                 |                                      | Calle 86A             |
| Asunto (*) 18/256         |                                                        |             | alleas .        | a Calle 84 Bis                       | enico Calle ac        |
| Integración AFLS          |                                                        |             |                 |                                      | alle 85               |
| Descripción (")           | Resultado                                              | _           | alle so 5 1     | Calle and Calle as 25                |                       |
| 2                         |                                                        |             | Larren 194      |                                      | Caree Caller          |
| Integración AFL           | La tarea ha sido progr                                 | amada       | 10 L.S.         | × Salle Si                           | and the second second |
|                           | La tarea está en proceso de                            | integración |                 | × , Cancelar                         | Guardar Programar     |

3. Una vez realizada la integración de la tarea de campo en AFLS, se muestra un ID de integración. Este ld informa que la tarea de campo se ha integrado exitosamente con AFLS.

| TK-21168 | Pendlente | Número del caso | ID Integración | := |
|----------|-----------|-----------------|----------------|----|
|          |           | <u>IM-21167</u> | 303            |    |

4. Para visualizar la tarea de campo en Field Service, haga clic en el botón Ver en AFLS.

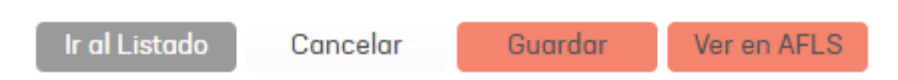

▷ Nota: Para autenticarse automáticamente dentro de la consola de AFLS, el usuario especialista en sesión de ASMS debe estar creado y activo en AFLS, támbien debe tener los permisos respectivos para consultar Órdenes de trabajo.

5. Se habilita la consola de AFLS y podrá visualizar la orden de trabajo correspondiente. El usuario podrá gestionar la Tarea, ingresar información adicional y realizar cambios de estado.

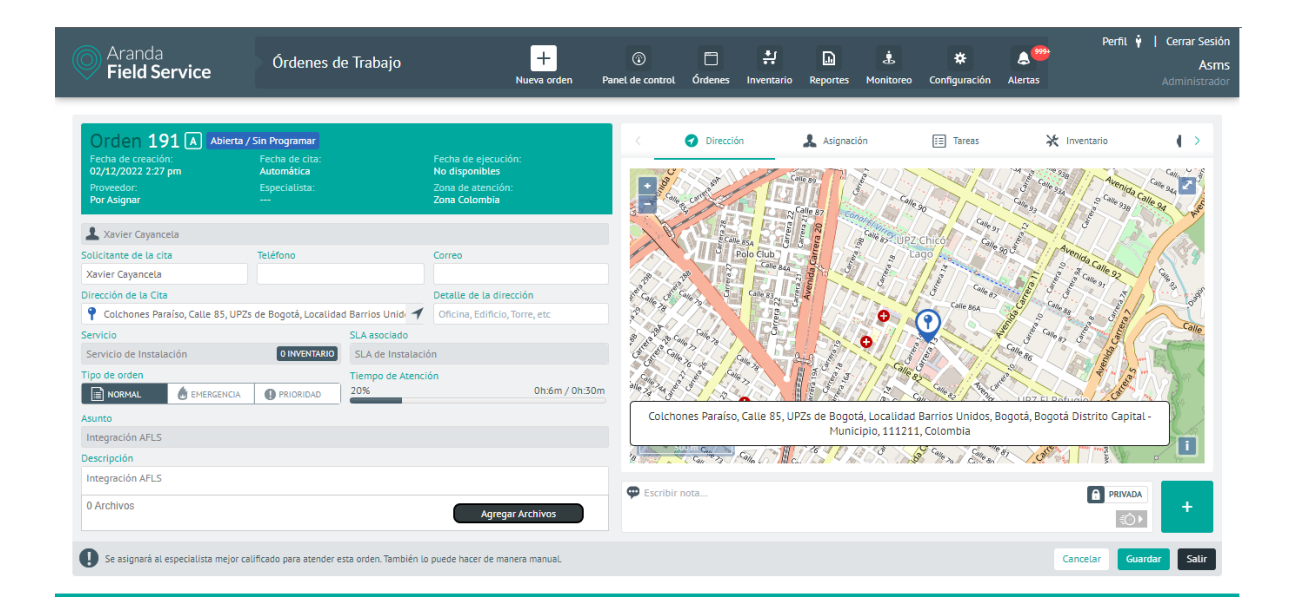

# Gestión Tareas de Campo ASMS y AFLS

#### Gestión de tareas de campo desde consola especialista en ASMS

El usuario especialista puede cambiar el estado de la tarea integrada con AFLS desde la consola, para esto debe ingresar a la tarea de campo y realizar el cambio de estado correspondiente de la siguiente manera:

1. Al integrarse la tarea de campo con AFLS, se muestra en el formulario el Estado de AFLS y la Fecha de creación de la tarea en AFLS.

| TK-21168 Pendlente      |   | Número del caso<br>IM-21167 | ID Integración<br>303 | := |
|-------------------------|---|-----------------------------|-----------------------|----|
| Servicio                |   | Modelo                      |                       |    |
| Servicio de Instalación | Ŧ | Tarea Requerimien           | tos                   |    |
| Tipo                    |   | Estado                      |                       |    |
| Normal                  | Ŧ | Pendiente                   |                       | •  |
| Estado AFLS             |   | Fecha de Creación           |                       |    |
| Open/Sin Programar      | Ŧ | 02/12/2022 14:              | 27:21                 |    |

2. El usuario especialista puede modificar el estado de la tarea de campo, si el estado seleccionado esta mapeado con los estados de AFLS en la configuración de la integración del proyecto, entonces este cambio de estado se verá reflejado en la orden de trabajo de AFLS.

| TK-21168 Pendlente                    |    | Número del caso<br>IM-21167 | ID Integración<br>303 | Ħ |
|---------------------------------------|----|-----------------------------|-----------------------|---|
| Servicio                              |    | Modelo                      |                       |   |
| Servicio de Instalación               | Ŧ  | Tarea Requerimie            | ntos                  | • |
| Тіро                                  |    | Estado                      |                       |   |
| Normal                                | Ŧ  | Pendiente                   |                       | • |
| Estado AFLS                           |    | Seleccione                  |                       |   |
| Open/Sin Programar                    | Ŧ  | Pendiente                   |                       |   |
| Fecha de Cita                         |    | Asignado<br>Cancelado       |                       |   |
| d/m/a h:min:s                         | ** |                             |                       |   |
| Asunto (*) 18/258<br>Integración AFLS |    |                             |                       |   |
| Descripción (*)                       |    | R                           | esultado              |   |
| A • O • B                             | I  | ⊻≣≣≣                        | ie ie 🗗               |   |
| Integración AFLS                      |    |                             |                       |   |

3. Para guardar los cambios dar clic en el botón **Guardar**. Esta acción actualiza el estado de la tarea en la consola especialista y en AFLS, en el cual se debe ver reflejado el cambio de estado.

| TK-21168 Pendiente | Número del caso<br>IM-21167 | ID Integración<br>303 | := | 📌 Ubicación                             | Datos Adicionales                                                                                                    | 💬 Comentarios                                                                                                    |
|--------------------|-----------------------------|-----------------------|----|-----------------------------------------|----------------------------------------------------------------------------------------------------|----------------------------------------------------------------------------------------------------|
|                    |                             |                       |    | 🔘 Cliente 🔵 Compañio                    | a 🔵 Otro                                                                                                    |                                                                                                    |
| Servicio           | Modelo                      |                       |    |                                         | Onalis - Co                                                                                                    | 16.0                                                                                                    |
|                    | Tarea Requerimie            |                       | T  | Col                                     | chones Paraíso, Calle 85, UPZs d                                                                                                    | e Bogotá, L 🔬                                                                                                    |
| Tipo               | Estado                      |                       |    | 1                                       |                                                                                                    |                                                                                                    |
|                    | Pendiehte                   |                       | •  | Milenia<br>Milenia<br>194               | anera is                                                                                                    | Constant Parque                                                                                                    |
| Estado AFLS        | Fecha de Creación           |                       |    | And and a                               |                                                                                                    | El Virrey, Calle 88                                                                                                    |
|                    | 02/12/2022 14               | :27:21                | ** | 1 Cenida Calle 85                       | Gundal Gundal                                                                                                    | Calle 87                                                                                                    |
| Fecha de Cita      |                             |                       |    | and the second                          | and a second second                                                                                                    | Calle 86A                                                                                                    |
| d/m/a h:min:s      | ±                           |                       |    | 6.00                                    |                                                                                                    | Calle 86A                                                                                                    |
| Asunto (") 16/258  |                             |                       |    | Connes 1                                | calle & Bis                                                                                                    | renida - Calle 86                                                                                                    |
| Integración AFLS   |                             |                       |    |                                         | and a second second sec | alle 85                                                                                                    |
| Descripción (*)    | F                           | Resultado             |    | 1 00 00 1 00 00 00 00 00 00 00 00 00 00 | Calle so Calle 83 50                                                                                                    |                                                                                                    |
| 2 A • O • B 1      | ⊻ ≣ ≣ ≣                     | ie ie <i>8</i>        |    | Larrena 15                              |                                                                                                    | Careto Calle Calle |
| Integración AFLS   |                             |                       |    | 0,10                                    | Colle Bi                                                                                                    | 2 All all all all all all all all all all                                                                                                    |
| P                  |                             |                       |    | lr al L                                 | istado Cancelar                                                                                                    | Guardar Ver en AFLS                                                                                                    |

A continuación, se mostrará el flujo de la orden de trabajo integrada con ASMS haciendo uso de un modelo de AFLS de pruebas, tener en cuenta que cada modelo tiene un flujo de estados diferentes, pueden variar los nombres y cantidad de estados usando un modelo diferente. Para conocer a detalle los estados mapeados entre ASMS y AFLS ver la configuración por proyecto de AFLS.

1. Ingrese a la consola de AFLS como usuario Administrador. En el menú encabezado seleccione la opción Órdenes y De Trabajo.

2. En el menú principal de la consola AFLS podrá realizar la búsqueda y selección de la Orden de trabajo. En la vista detalle de la orden de trabajo seleccione el botón **Abrir** para ingresar a la orden de trabajo.

| Aranda<br>Field Service                                            | Buscador                                                                                                    | + ©<br>Nueva orden Panel de control                           | Perfit 🕴 Cerrar Sesión           H         Image: Secience of the secience of the secince of the secience of the secien |
|--------------------------------------------------------------------|----------------------------------------------------------------------------------------------------|---------------------------------------------------------------|----------------------------------------------------------------------------------------------------|
| Proveedor<br>Todos los proveedo •<br>Mis órdenes<br>Pendientes (0) | Buscar         Ordenar Port         Número de la           Orden 3         Servicio de Mantenimiento<br>Integración AFLE, failhilio de estado a programada<br>Esperateura. Xanter Cayancela         Número de la | Fecha de cita:<br>18/11/2022 9:08 am<br>Ablerta / Programada  | Disponibles         Abienta / Programada         Abienta / Programada         Abienta / Programa                                                                                                    |
| Todas 🔄<br>Filtros<br>Estado 🔨                                     | Orden 5<br>Servicio de Instalación<br>Integración AFLS cambios de estados<br>Especialista: Juli<br>Cilente: Xavier Cayancela                                                                                     | Fecha de cita:<br>17/11/2022 5:00 pm<br>Ablerta / Programada  | Servicio Tiempo de Atención<br>Servicio de Mantenimiento 100%<br>Integración AFLS cambio de estado a programada<br>Integración AFLS cambio de estado a programada                                                                                                    |
| Abierta En proceso Ejecutada Cancelada                             | Orden 8<br>Servicio de Instalación<br>Integracion AFLS Normal cancelada desde ASMS<br>Espocialista: juli<br>Cliente: Xavier Cayancela                                                                            | Fecha de cita:<br>18/11/2022 10:08 am<br>Abierra / Programada |                                                                                                    |
| Prioridades 😪<br>Servicios 😪<br>Fecha                              | Orden 9<br>Servicio de Instalación<br>Integracion AFLS 1<br>Especialista: juli<br>Cliente: Xavier Cayancela                                                                                                    | Fecha de cita:<br>16/11/2022 2:00 pm<br>Abierta / Programada  |                                                                                                    |
| Solo mostrar órdenes:<br>Citas de hoy<br>Incumplidas<br>Aplicar    | Orden 10<br>Servicio de Instalación<br>texto<br>Especialista: Asignación automática<br>Cliente: Xavior Cayancela                                                                                                 | Fecha de cita:<br>No disponibles<br>Ablerta / Sin Programar   | Escribit nota                                                                                                    |

▷ Nota: Si desconoce el ID de la orden de trabajo, el usuario especialista puede abrir la orden de trabajo desde la la consola de especialista de ASMS al visualizar las Tarea de campo. <u>Ver la Tarea de Campo desde</u> <u>ASMS</u>

| Buscar | Q | Ordenar Por: Número de orden 🔻 🕂 Nueva 📑 🔽 |
|--------|---|--------------------------------------------|
|        |   |                                            |

3. En la vista detalle de la Orden de Trabajo seleccione la pestaña Asignación y la opción Asignación Manual podrá relacionar un especialista a la orden de trabajo y buscar manualmente el especialista.

| Orden 173 A Abient                       | ta / Programada                                 |                                       | < 🕜 Direct             | ión 🤱                | Asignación            | E Tareas               | 💥 Inventario               |
|------------------------------------------|-------------------------------------------------|---------------------------------------|------------------------|----------------------|-----------------------|------------------------|----------------------------|
| Fecha de creación:<br>15/11/2022 2:56 pm | Fecha de cita:<br>Automática                    | Fecha de ejecución:<br>No disponibles | Asigne la orden a la p | ersona indicada. Por | favor seleccione el t | ipo de asignación de a | acuerdo a su necesidad.    |
| Proveedor:<br>Por Asignar                |                                                 | Zona de atención:<br>Zona Colombia    | Asignación             | Automática           | Asignación p          | or Restricción         | Asignación Manual          |
| 1 Xavier Cayancela                       |                                                 | *                                     | Proveedor              |                      |                       |                        |                            |
| Solicitante de la cita                   | Teléfono                                        | Correo                                | Seleccionar            | -                    |                       |                        |                            |
| Xavier Cayancela                         |                                                 |                                       | Especialista           |                      | Fecha                 |                        |                            |
| Dirección de la Cita                     |                                                 | Detalle de la dirección               |                        |                      |                       | 🛗 Buscar               |                            |
| P Colchones Paraíso, Calle 85, U         | PZs de Bogotá, Localidad Barrios Ur 🔺           | Oficina, Edificio, Torre, etc         |                        |                      |                       |                        | Especialista<br>Automática |
| Servicio                                 | SLA asociado                                    |                                       |                        |                      |                       |                        | Teléfono                   |
| Servicio de Instalación                  | 0 INVENTARIO SLA de Instalac                    | lón                                   |                        |                      | ~                     |                        | No Disponible              |
| Tipo de orden                            | Tiempo de Ateno                                 | lón                                   |                        | (                    | )                     |                        | No Disponible              |
|                                          | PRIORIDAD 70%                                   | 0h:21m / 0h:30m                       |                        |                      | ~                     |                        | Proveedor                  |
| Asunto                                   |                                                 |                                       |                        | Resultados de la bús | squeda de Especialis  | 25                     | No Disponible              |
| Integración AFLS                         |                                                 |                                       |                        |                      |                       |                        | Automática                 |
| Descripción                              |                                                 |                                       |                        |                      |                       |                        |                            |
| Integración AFLS                         |                                                 |                                       |                        |                      |                       |                        | _                          |
|                                          |                                                 |                                       | 💬 Escribir nota        |                      |                       |                        | PRIVADA                    |
| 0 Archivos                               |                                                 | Agregar Archivos                      |                        |                      |                       |                        | (Ó)                        |
|                                          |                                                 |                                       |                        |                      |                       |                        |                            |
| Cuando inicie el desplazamiento          | o para cumplir la cita con el cliente, presione | el botón "Iniciar Desplazamiento". Si |                        |                      |                       | <                      | Iniciar Desplaz Guardar    |

4. Seleccione un proveedor y haga clic en el botón Buscar.

| Asignación Automática                                              | Asignación por Restr                                | cción Asignación Manual                                                                                                    |
|--------------------------------------------------------------------|-----------------------------------------------------|----------------------------------------------------------------------------------------------------|
| roveedor<br>roveedor de Instalación<br>pecialista<br>Resultados de | Fecha  Fecha  A  A  A  A  A  A  A  A  A  A  A  A  A | Buscar<br>Especialista<br>Automática<br>Teléfono<br>No Disponible<br>Correo<br>No Disponible<br>Proveedor<br>No Disponible |
|                                                                    |                                                     | Programación de la orden<br>Automática                                                                                     |

5. En los resultados de búsqueda podrá visualizar la lista de los especialistas disponibles; seleccione el especialista correspondiente y haga clic en el botón **Guardar**.

| < 🕜 Dirección                                                     | L Asignación            | j≡ Tareas                  | 🔆 Inventario                                                                | >     |
|-------------------------------------------------------------------|-------------------------|----------------------------|-----------------------------------------------------------------------------|-------|
| Asigne la orden a la persona indicada                             | a. Por favor seleccione | el tipo de asignación de a | acuerdo a su necesidad.                                                     |       |
| Asignación Automática                                             | Asignació               | in por Restricción         | Asignación Manual                                                           |       |
| Proveedor                                                         |                         |                            |                                                                             |       |
| Proveedor de Instalación                                          | •                       |                            |                                                                             |       |
| Especialista                                                      | Fecha                   | Buscar                     |                                                                             |       |
| Resultados de la búsqueda                                         |                         |                            | Especialista<br>juli                                                        |       |
| Nombre de Especialista Juli                                       | 2                       |                            | Teléfono<br>3212522222                                                      |       |
| Fecha de cita         No           25/11/2022 10:40 am         -5 | ota<br>0.1              |                            | Correo<br>julieth.mancera@arandasof<br>Proveedor                            | t.com |
|                                                                   |                         |                            | Proveedor de Instalación<br>Programación de la orden<br>25/11/2022 10:40 am |       |
|                                                                   |                         |                            |                                                                             |       |
| D Escribir nota                                                   |                         |                            | PRIVADA                                                                     | +     |
|                                                                   |                         | <                          | Iniciar Desplaz Guardar                                                     | Sali  |

▷ Nota: Antes de realizar la gestión de la orden de trabajo es importante tener en cuenta que si se tienen campos adicionales configurados como obligatorios en ASMS, se debe diligenciar el campo adicional homologado desde AFLS, ya que al realizar el cambio de estado si no se envían los campos obligatorios no se podrá notificar desde AFLS hacia ASMS.

6. En la vista detalle de la Orden de Trabajo seleccione la pestaña **Campos Adicionales** y diligencie los campos respectivos asi:.

- En la sección **Campos adicionales generales de orden de trabajo:** se visualizan los campos adicionales creados para las ordenes de trabajo.
- En la sección Campos adicionales orden de trabajo dado el servicio: se visualizan el campo adicional creado en el modelo.

| Orden 8 🔺 Abient                         | ta / Programada                   |                 |                                       | Comentarios Cronómetros 🌲 Alerta 🥶 💽 Campos Adicionals                                     |
|------------------------------------------|-----------------------------------|-----------------|---------------------------------------|--------------------------------------------------------------------------------------------|
| Fecha de creación:<br>26/09/2022 5:10 pm | Fecha de cita:<br>25/11/2022 4:00 | pm a 4:30 pm    | Fecha de ejecución:<br>No disponibles | Commentational and a state of a state of                                                   |
| Proveedor:                               | Especialista:                     |                 | Zona de atención:                     | Campos adicionales generales de orden de trabajo                                           |
| Proveedor de Instalación                 | Inn                               |                 | zona Colombia                         | A continuacion encontrara la informacion relacionada a órdenes de trabajo:<br>Campo Texto* |
| 1 Xavier Cayancela                       |                                   |                 |                                       | Campo Texto                                                                                |
| Solicitante de la cita                   | Teléfono                          |                 | Correo                                |                                                                                            |
| Xavier Cayancela                         |                                   |                 |                                       | Campo numero*                                                                              |
| Dirección de la Cita                     |                                   |                 | Detalle de la dirección               | Campo numero                                                                               |
| P Colchones Paraíso, Calle               | 85, UPZs de Bogotá, Loc           | alidad Barrio 🔺 | Oficina, Edificio, Torre, etc         |                                                                                            |
| Servicio                                 |                                   | SLA asociado    |                                       |                                                                                            |
| Servicio de Instalación                  | 0 INVENTARIO                      | SLA de Instala  | ción                                  |                                                                                            |
| Tipo de orden                            |                                   | Tiempo de Ater  | nción 😐                               | Campos adicionales orden de trabajo dado el servicio                                       |
| E NORMAL                                 | ICIA                              | -9999%          | 332h:49m / 0h:30m                     | A continuación encontrará la información relacionada a órdenes de trabajo:                 |
| Asunto                                   |                                   |                 |                                       | Campo Modelo                                                                               |
| Integración AFLS Normal can              | celada desde ASMS                 |                 |                                       |                                                                                            |
| Descripción                              |                                   |                 |                                       |                                                                                            |
| Integración AFLS Normal can              | celada desde ASMS                 |                 |                                       |                                                                                            |
| 0 Arabiuar                               |                                   |                 |                                       | PRIVADA                                                                                    |

7. En la vista detalle de la Orden de Trabajo haga clic en el botón **Iniciar desplazamiento** para realizar el cambio de estado de la orden de trabajo. A continuación el usuario debe seleccionar la razón para avanzar el estado de la tarea y dar clic en el botón **Continuar**.

Nota: Si los botones para realizar el cambio de estados están bloqueados, ingrese a la consola de configuración de AFLS, en la sección de Catálogo de Servicios del menú principal, seleccione la opción Modelos y en la vista detalle seleccione el botón Editar Modelo. En el editor de modelos seleccione la opción Flujo de Trabajo Seleccione el estado y asigne el permiso a los roles necesarios para que pueda realizar la gestión de las órdenes desde la consola web.

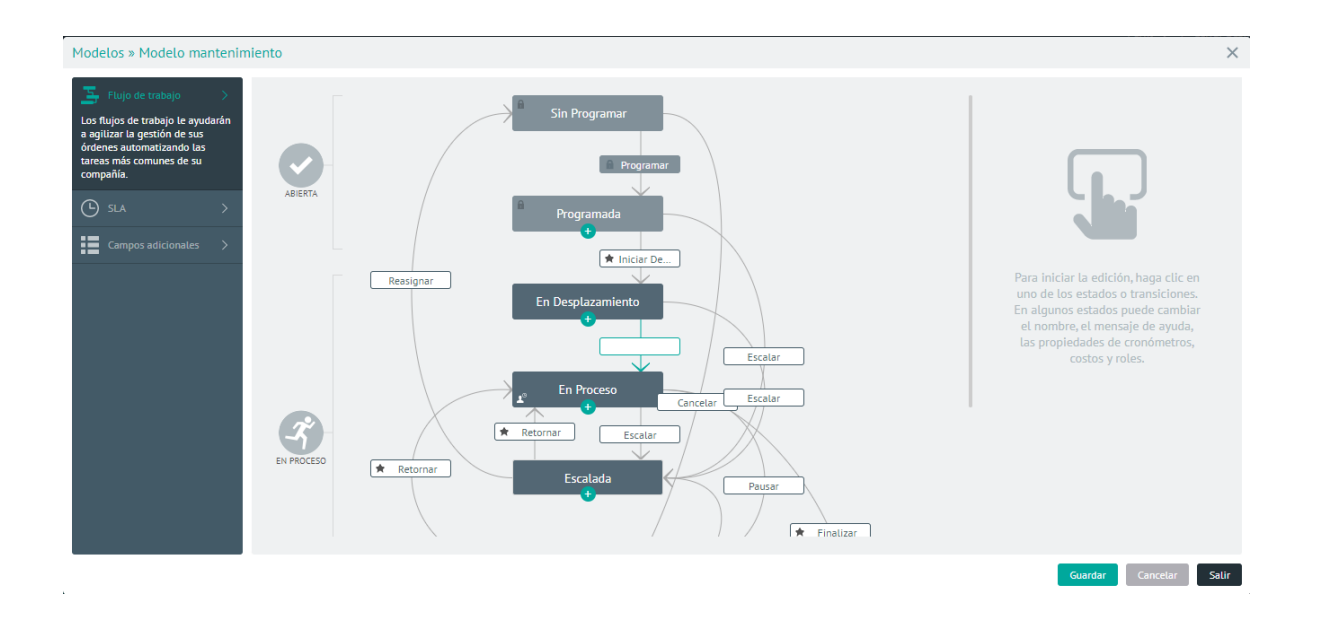

Para configurar los estados de un modelo permitiendo la gestión de ordenes de trabajo, remítase a la <u>configuración</u> <u>del flujo de trabajo para su organización</u> en el manual de AFLS,

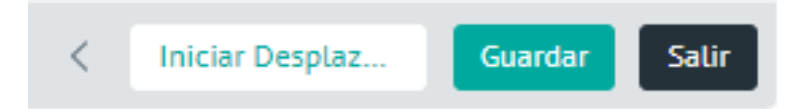

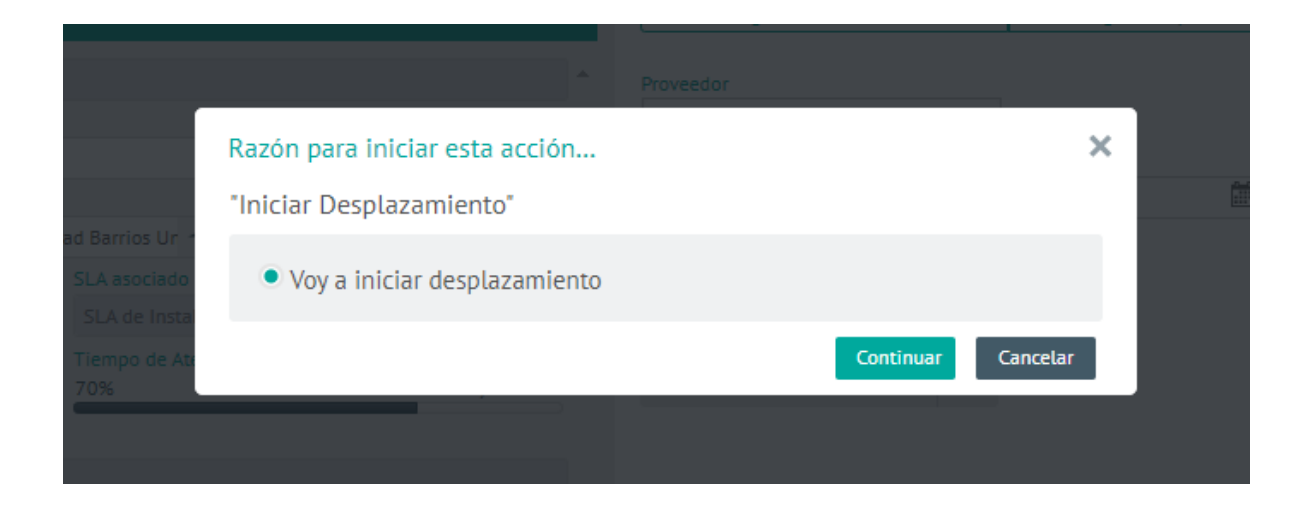

| Orden 173 M EnProv                                                                 | ceso / En Desplazamiento                                               |                                                                                  |
|------------------------------------------------------------------------------------|------------------------------------------------------------------------|----------------------------------------------------------------------------------|
| Fecha de creación:<br>15/11/2022 2:56 pm<br>Proveedor:<br>Proveedor de Instalación | Fecha de cita:<br>25/11/2022 10:40 am a 11:10<br>Especialista:<br>juli | Fecha de ejecución:<br>) am No disponibles<br>Zona de atención:<br>Zona Colombia |
| L Xavier Cayancela                                                                 |                                                                        |                                                                                  |
| Solicitante de la cita                                                             | Teléfono                                                               | Correo                                                                           |
| Xavier Cayancela                                                                   |                                                                        |                                                                                  |
| Colchones Paraíso, Calle 85, UP                                                    | Zs de Bogotá, Localidad Barrios U                                      | Detalle de la dirección                                                          |
| Servicio                                                                           | SLA asocia                                                             | do                                                                               |
| Servicio de Instalación                                                            | O INVENTARIO SLA de In                                                 | stalación                                                                        |
| Tipo de orden                                                                      | Tiempo de                                                              | Atención<br>Ob:28m / Ob:30m                                                      |
|                                                                                    | PRIORIDAD                                                              |                                                                                  |
| Integración AFLS                                                                   |                                                                        |                                                                                  |
| Descripción                                                                        |                                                                        |                                                                                  |
| Integración AFLS                                                                   |                                                                        |                                                                                  |
| 0 Archivos                                                                         |                                                                        | Agregar Archivos                                                                 |
|                                                                                    |                                                                        | ngregar racintos                                                                 |
| Presione "Iniciar Trabajo" cuando s                                                | se haya contactado con el cliente. Si                                  | tiene algún inconveniente presione "Escalar"                                     |
|                                                                                    |                                                                        | Información La orden c                                                           |

8. Configurado el cambio de estado, este se podrá visualizar en la consola de especialista de ASMS en el campo **Estado AFLS.** 

| TK-21168 Asignado         |   | Número del caso ID Integración<br>IM-21167 303 | I  |
|---------------------------|---|------------------------------------------------|----|
| Servicio                  |   | Modelo                                         |    |
| Servicio de Instalación   | Ŧ | Tarea Requerimientos                           |    |
| Тіро                      |   | Estado                                         |    |
| Normal                    | Ŧ | Asignado                                       | •  |
| Estado AFLS               |   | Fecha de Creación                              |    |
| Process/En Desplazamiento | Ŧ | 02/12/2022 14:27:21                            | ** |
| Fecha de Cita             |   |                                                |    |
| 12/12/2022 14:00:00       | - |                                                |    |

9. Para finalizar la orden de trabajo en la consola de AFLS, haga clic en el botón **Finalizar**. Seleccione la razón por la cual se va a finalizar la orden de trabajo y haga clic en el botón **Continuar**. Finalmente la orden de trabajo pasará a estado Ejecutada.

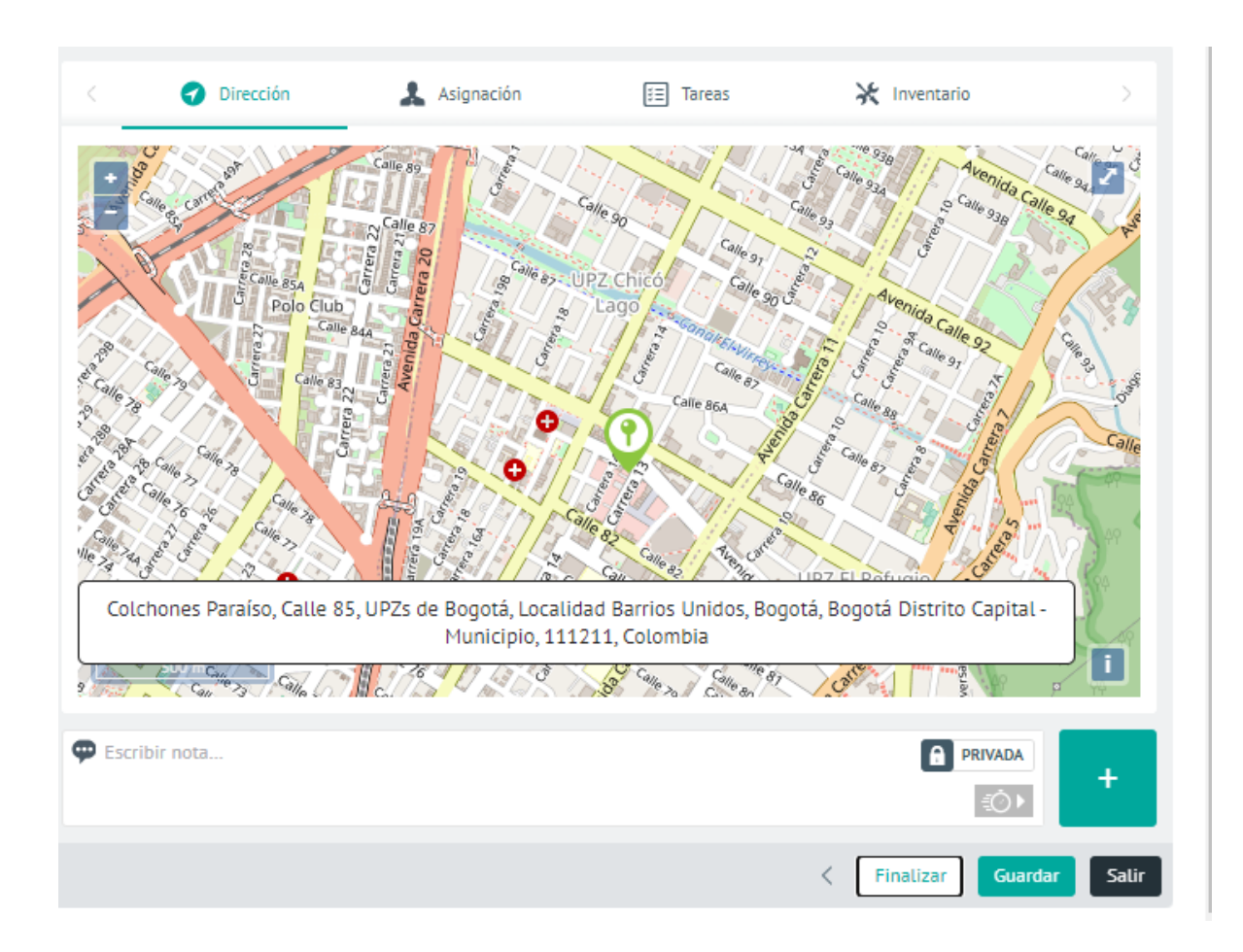

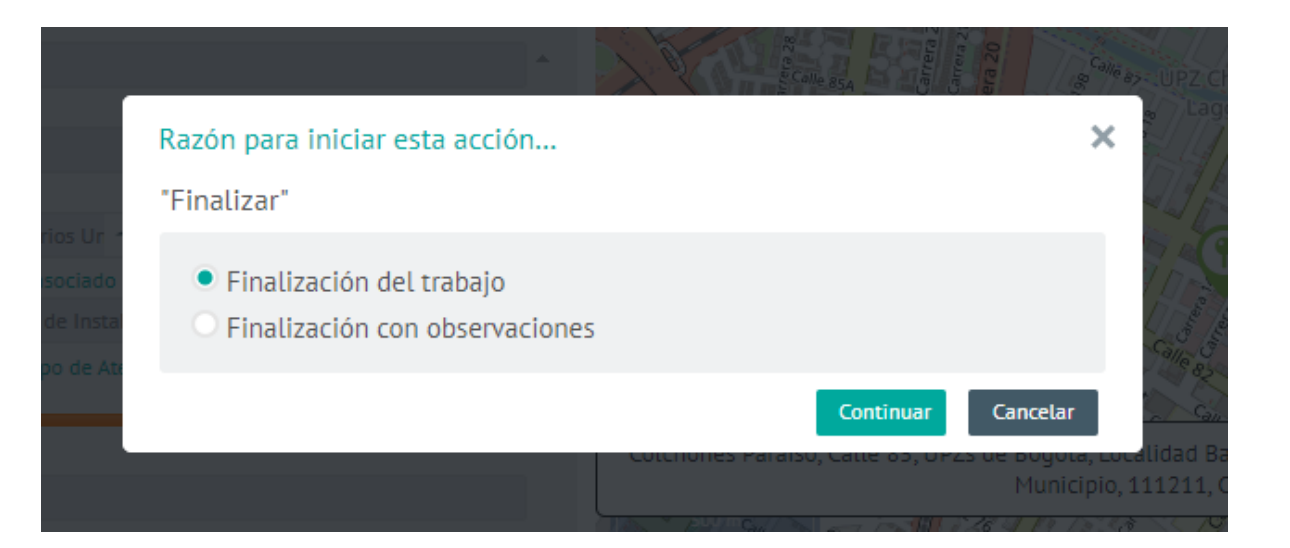

| Orden 173 M Ejecutad                     | da                                               |                  |                                                     |                 |
|------------------------------------------|--------------------------------------------------|------------------|-----------------------------------------------------|-----------------|
| Fecha de creación:<br>15/11/2022 2:56 pm | Fecha de cita:<br>25/11/2022 10:40 am a 11:10 am |                  | Fecha de ejecución:<br>15/11/2022 3:26 pm a 3:27 pm |                 |
| Proveedor:<br>Proveedor de Instalación   | Especialista:<br>juli                            |                  | Zona de atención:<br>Zona Colombia                  |                 |
| L Xavier Cayancela                       |                                                  |                  |                                                     | *               |
| Solicitante de la cita                   | Teléfono                                         |                  | Correo                                              |                 |
| Xavier Cayancela                         |                                                  |                  |                                                     |                 |
| Dirección de la Cita                     |                                                  |                  | Detalle de la direcci                               | ón              |
| Colchones Paraíso, Calle 85, UPZ         | ls de Bogotá, Localid                            | lad Barrios Ur 🕇 | Oficina, Edificio, To                               | rre, etc        |
| Servicio                                 |                                                  | SLA asociado     |                                                     |                 |
| Servicio de Instalación                  | 0 INVENTARIO                                     | SLA de Instalaci | ón                                                  |                 |
| Tipo de orden                            |                                                  | Tiempo de Atenc  | ión                                                 |                 |
| I NORMAL                                 | PRIORIDAD                                        | 96%              |                                                     | 0h:29m / 0h:30m |
| Asunto                                   |                                                  |                  |                                                     |                 |
| Integración AFLS                         |                                                  |                  |                                                     |                 |
| Descripción                              |                                                  |                  |                                                     |                 |
| Integración AFLS                         |                                                  |                  |                                                     |                 |
| 0 Archivos                               |                                                  |                  | Agrega                                              | Archivos        |

10. El cambio de estado de la Tarea de campo relacionada a la orden de trabajo debe verse reflejado en la consola de especialista de ASMS.

| Servicio Modelo Servicio de Instalación Tarea Requerimientos Tino Estado | TK-21168 Complete       | ado | Número del caso<br>IM-21167 | ID Integración<br>303 | := |
|--------------------------------------------------------------------------|-------------------------|-----|-----------------------------|-----------------------|----|
| Servicio de Instalación 🔹 Tarea Requerimientos 👻                         | Servicio                |     | Modelo                      |                       |    |
| Tipo Estado                                                              | Servicio de Instalación | Ŧ   | Tarea Requerimie            | entos                 | T  |
| Tipo Estudo                                                              | Тіро                    |     | Estado                      |                       |    |

| Normal              | •  | Completado          |  |
|---------------------|----|---------------------|--|
| Estado AFLS         |    | Fecha de Creación   |  |
| Executed/Ejecutada  |    | 02/12/2022 14:27:21 |  |
| Fecha de Cita       |    |                     |  |
| 12/12/2022 14:00:00 | ** |                     |  |